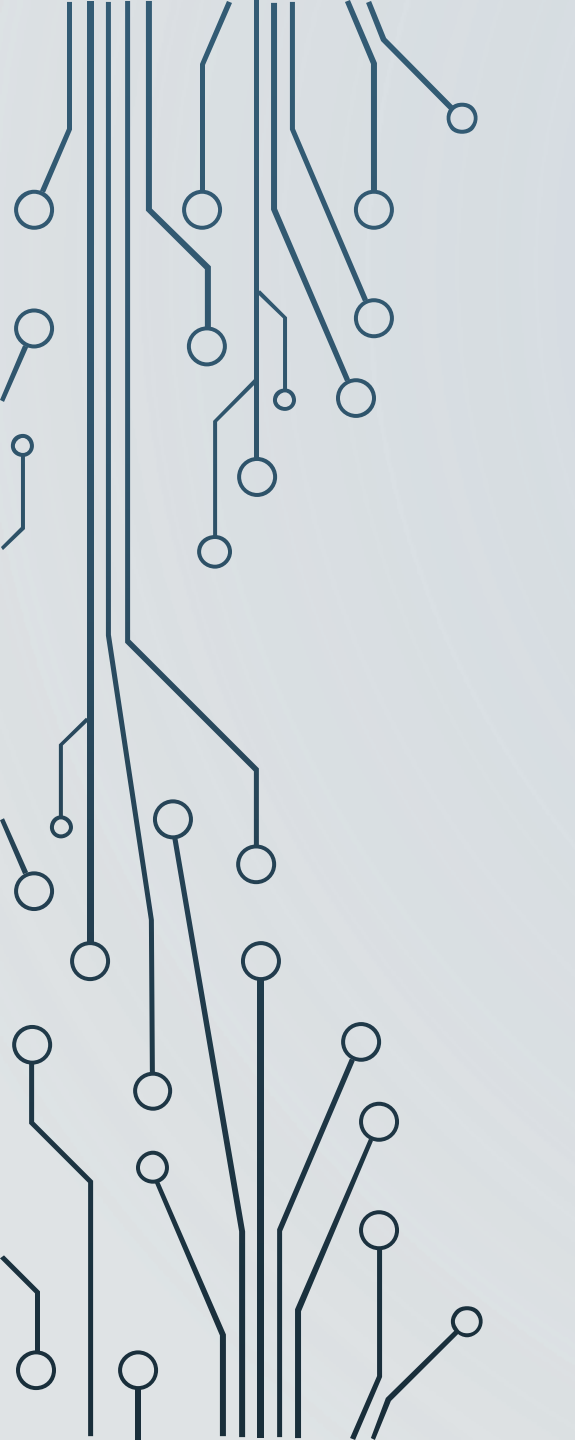

## การติดตั้งโปรแกรมเสริม เพื่อเรียกใช้งานทะเบียนราษฎร

โครงการให้ความรู้ผ่านระบบออนไลน์ (ONLINE EDUCATION)

สำนักเทคโนโลยีสารสนเทศ กรมที่ดิน

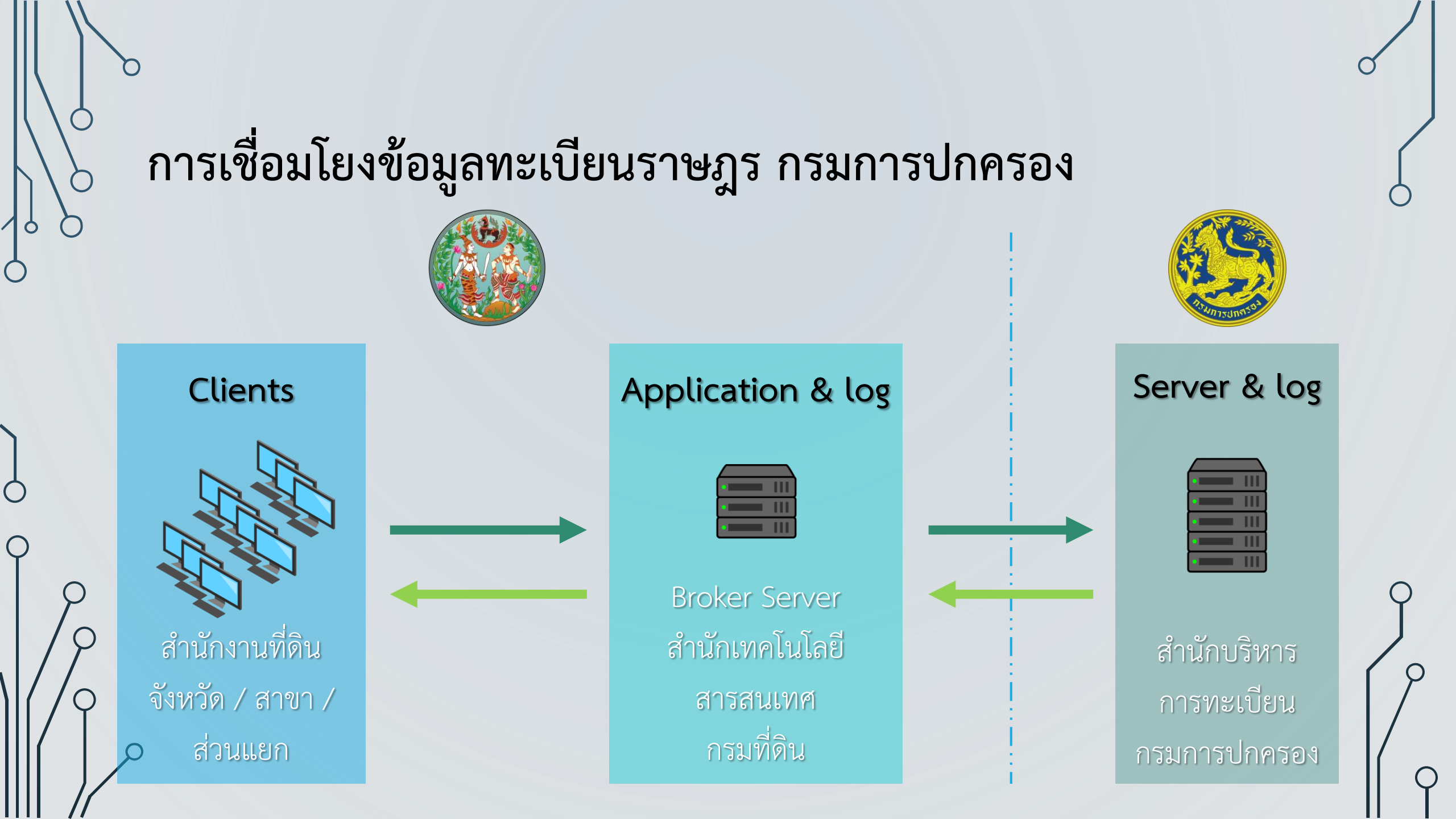

### โปรแกรมสำหรับเชื่อมโยงข้อมูลทะเบียนราษฎร

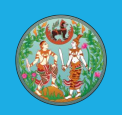

<u>โครงการพัฒนาระบบสารสนเทศที่ดิน ระยะที่ 2</u>

- ต้องติดตั้งโปรแกรมเสริม
  - เพื่ออ่านบัตรประชาชนและเรียกใช้ข้อมูล online กับสำนักบริการการทะเบียน กรมการปกครอง

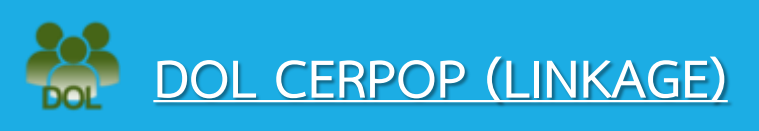

 การติดตั้งและใช้งานแยกออกจาก โครงการพัฒนาระบบสารสนเทศที่ดิน ระยะที่ 2

### \*\*\* ยกเลิก CERPOPCopy เดิม ของกรมการปกครอง \*\*\*

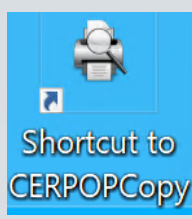

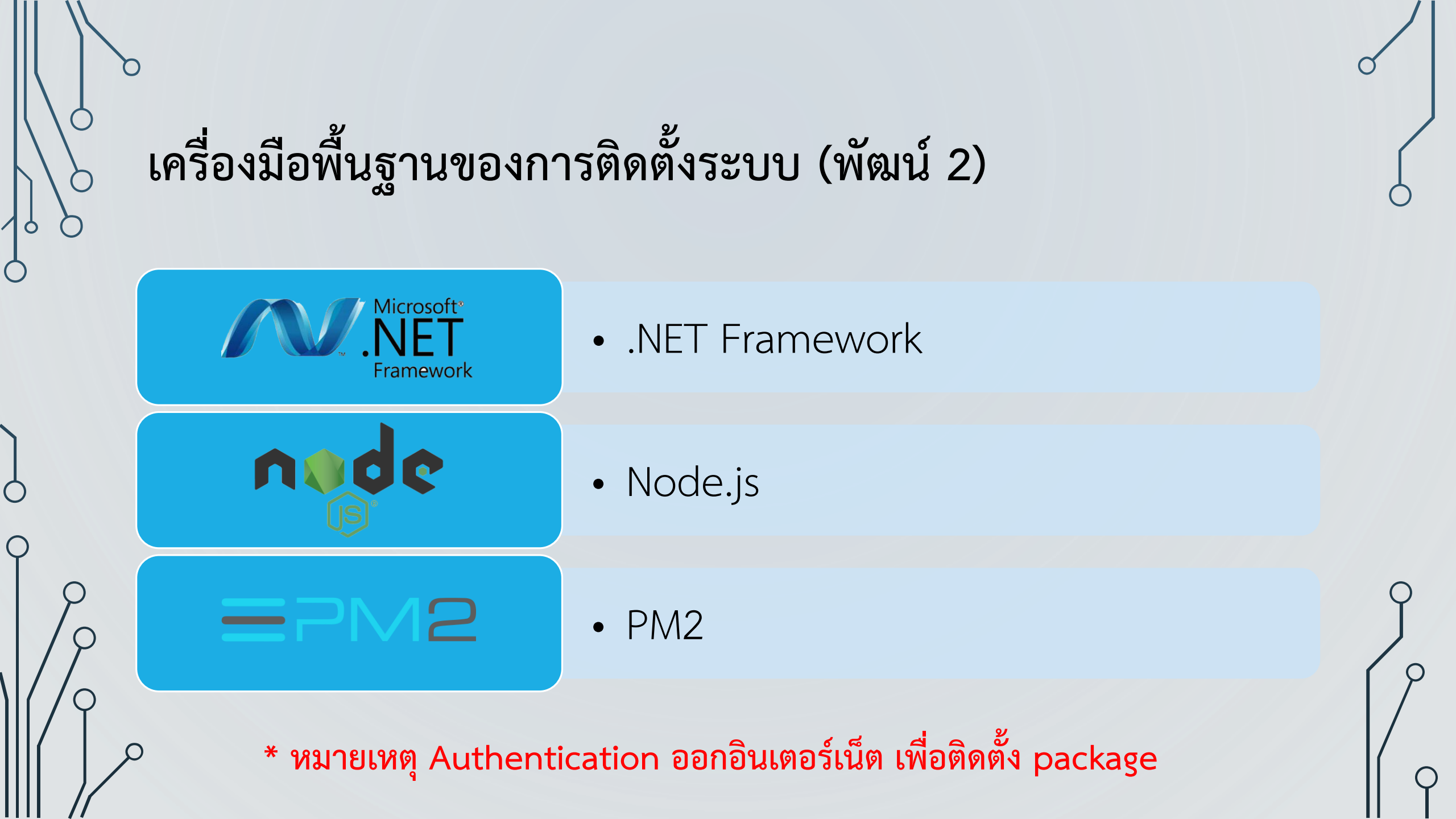

### เครื่องมือพื้นฐานของการติดตั้งระบบ (DOL CERPOP)

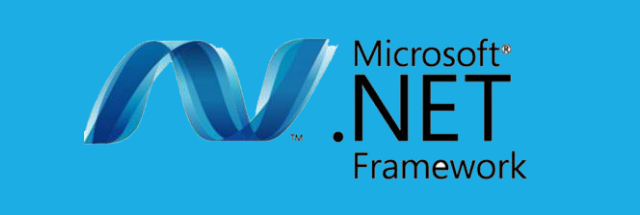

 $\bigcirc$ 

• .NET Framework

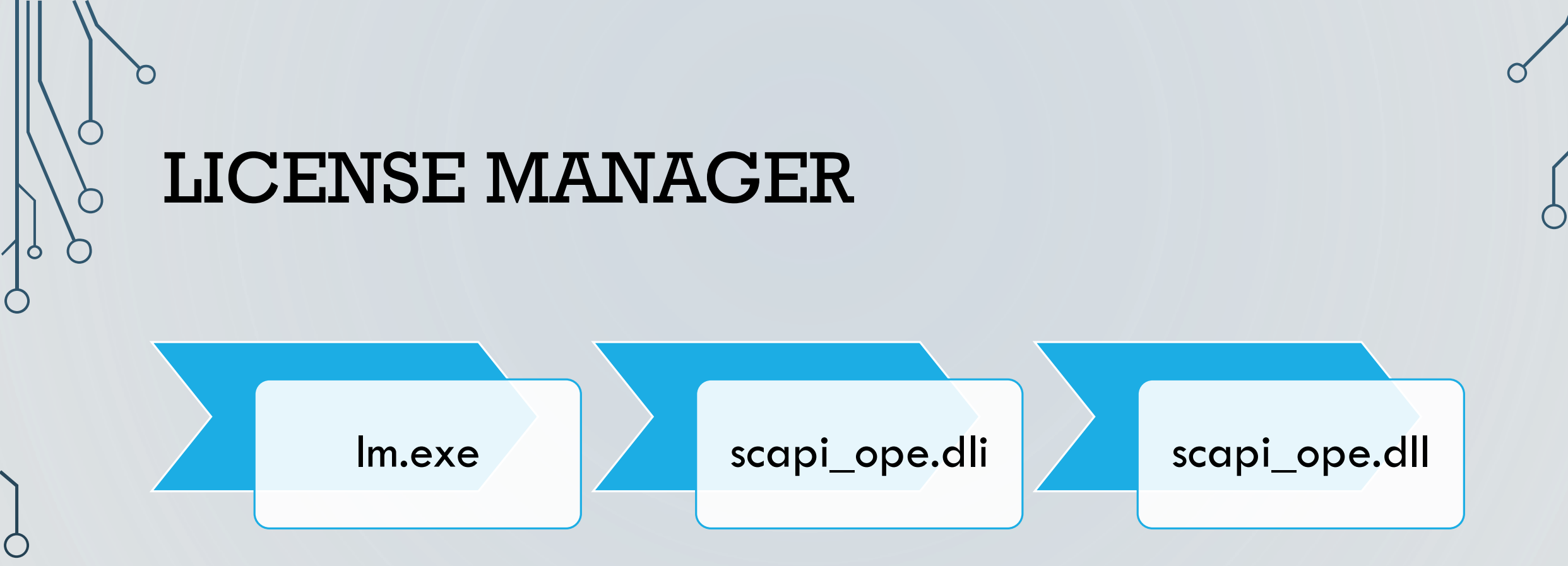

3 ไฟล์ ต้องมีอยู่ใน folder C:\Windows\System32 (กรณี Windows 32 bit ) C:\Windows\SysWOW64 (กรณี Windows 64 bit )

\* หมายเหตุ Update license ทุก ๆ สิ้นปี

### ไฟล์สำหรับติดตั้ง FileLinkageDOL2800\_2022-06-27.zip

Ċ

| Name                         | Date modified    | Туре                      | Size      |
|------------------------------|------------------|---------------------------|-----------|
| 📒 appLinkageDol2800          | 20/11/2565 14:57 | File folder               |           |
| SmartCardLibrary             | 20/11/2565 14:58 | File folder               |           |
| InstallLinkageDOL2800API_SC1 | 29/11/2564 10:02 | Windows Batch File        | 4 KB      |
| InstallLinkageDOL2800API_SC2 | 24/05/2564 11:59 | Windows Batch File        | 4 KB      |
| 记 LinkageWinsService         | 24/12/2564 17:28 | Windows Installer Package | 967 KB    |
| 记 node-v10.17.0-x86          | 09/11/2563 13:40 | Windows Installer Package | 16,320 KB |
| 📄 readMe                     | 04/06/2564 15:50 | Text Document             | 1 KB      |
| updateLinkageDOL2800API_PRO  | 04/06/2564 15:27 | Windows Batch File        | 2 KB      |

(1) ติดตั้ง node-v10.17.0-x86.msi

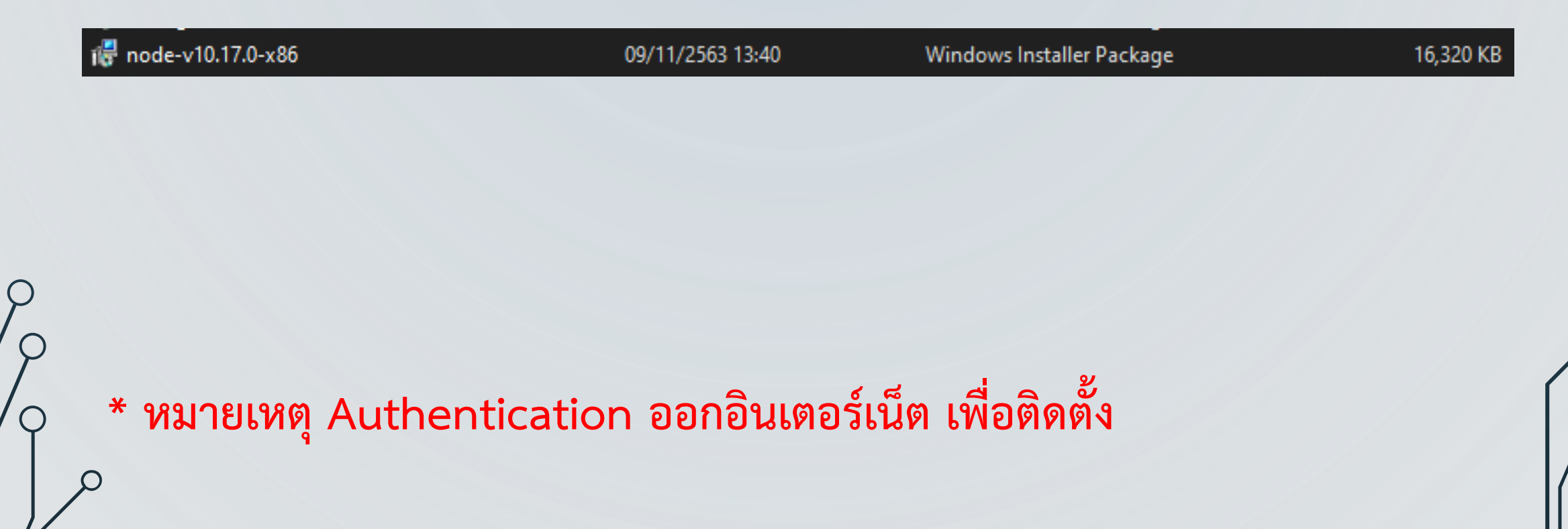

(2) ติดตั้ง InstallLinkageDOL2800API\_SC1.bat

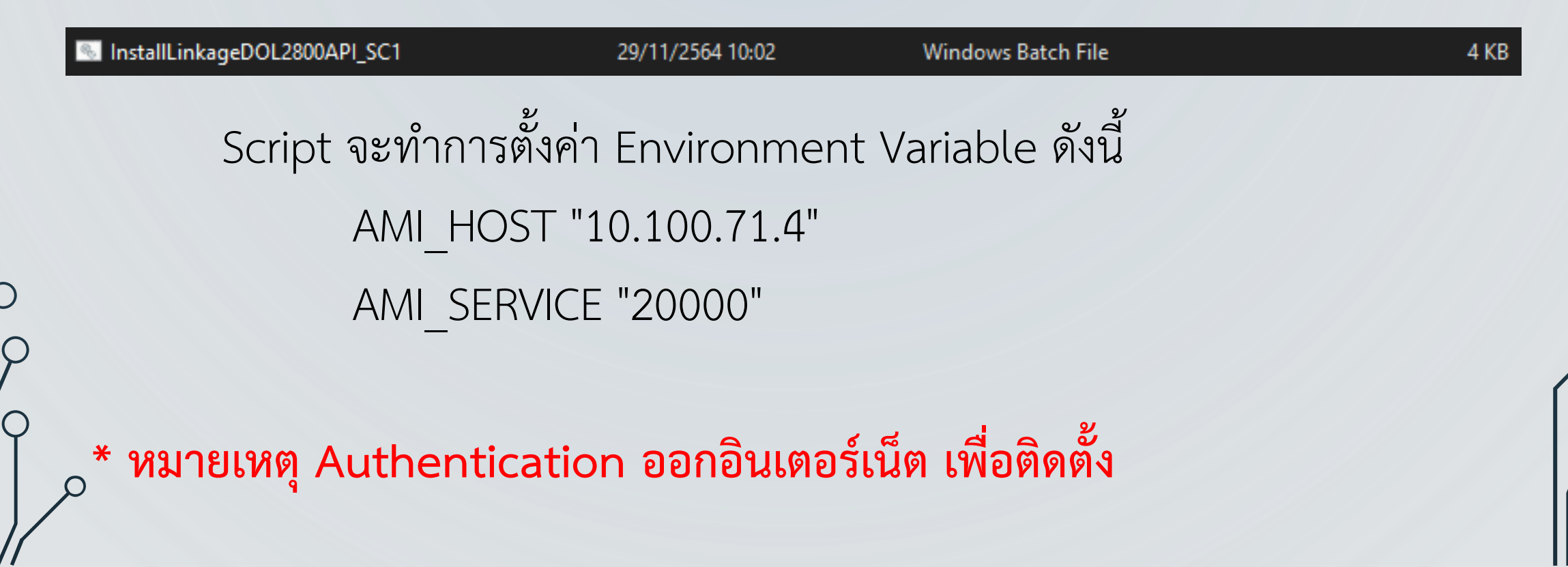

 (2) ติดตั้ง InstallLinkageDOL2800API\_SC1.bat (ต่อ) Script จะทำการติดตั้งระบบไว้ที่ C:\appLinkageDol2800\ มีการตรวจสอบ version ของ Node.js และ Node Package Manager (NPM) และ config path, system environments รวมถึง Install package pm2 เพื่อตั้งค่าระบบ
 (ถ้าขั้นตอนใดผิดพลาด ระบบจะแจ้ง error: Install !!! Linkage DOL2800 API Script 1 fail)

\* หมายเหตุ Authentication ออกอินเตอร์เน็ต เพื่อติดตั้ง

 $\mathsf{Q}$ 

(3) ติดตั้ง InstallLinkageDOL2800API\_SC2.bat

6

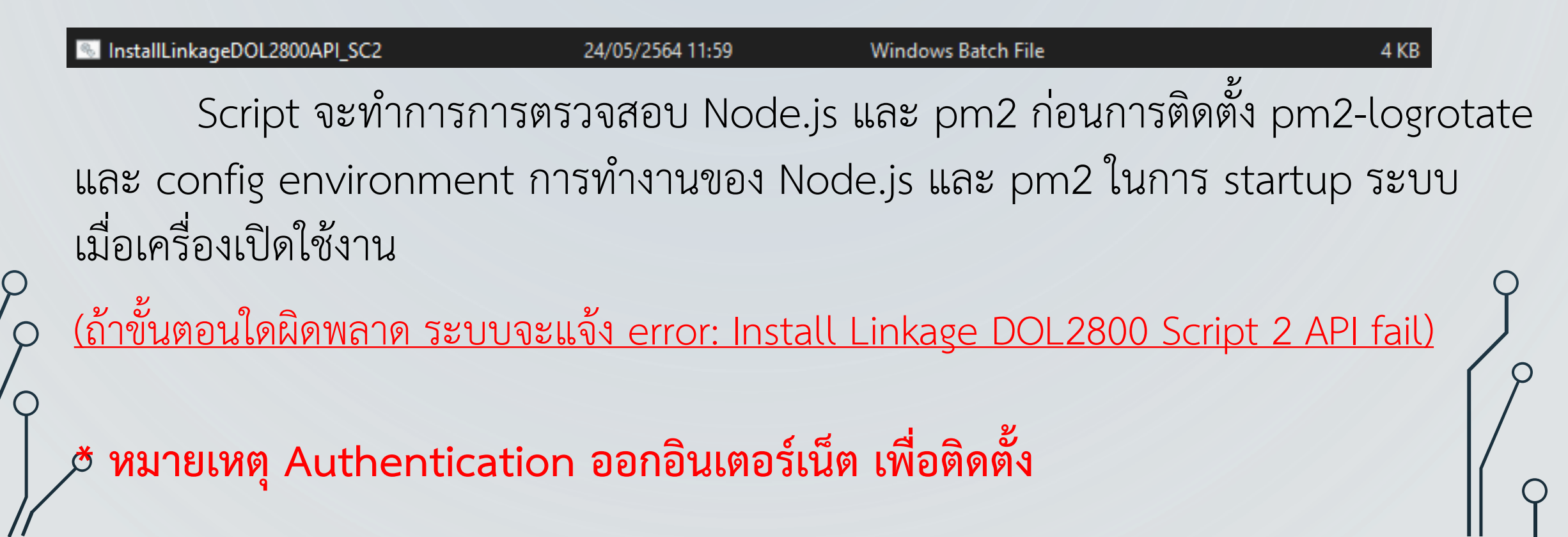

#### (4) ติดตั้ง LinkageWinsService.msi

**LinkageWinsService** 24/12/2564 17:28 จาก Script ในขั้นตอนที่ (3) หลังจาก config เรียบร้อยแล้ว จะมีการตรวจสอบโปรแกรม LinkageWinsService ในเครื่องว่ามีการติดตั้งหรือไม่ ถ้ายังจะทำการติดตั้ง LinkageWinsService.msi เป็นการติดตั้งโปรแกรมในการเรียกใช้งาน Service HinkageWinsService Welcome to the LinkageWinsService Setup Wizard The installer will guide you through the steps required to install LinkageWinsService on your computer. WARNING: This computer program is protected by copyright law and international treaties. Unauthorized duplication or distribution of this program, or any portion of it, may result in severe civil or criminal penalties, and will be prosecuted to the maximum extent possible under the law.

Cancel

Next >

< Back

Q

(5) ตรวจสอบ process การทำงานของ pm2

เปิด Command Prompt พิมพ์คำสั่ง "pm2 l" เพื่อตรวจสอบการทำงานของระบบ

|   | ca. Co                                                                                         | mmand Prompt        |   |           |     |         |      |     |        |     |      |          |      |         |      |        |        |        |     | × |
|---|------------------------------------------------------------------------------------------------|---------------------|---|-----------|-----|---------|------|-----|--------|-----|------|----------|------|---------|------|--------|--------|--------|-----|---|
| ) | Microsoft Windows [Version 10.0.19045.2251]<br>(c) Microsoft Corporation. All rights reserved. |                     |   |           |     |         |      |     |        |     | Â    |          |      |         |      |        |        |        |     |   |
|   | C:\Us                                                                                          | ers\saksit_sf>pm2 1 |   | _         |     |         |      | _   |        | _   |      |          |      |         |      |        |        |        |     |   |
| ' | id                                                                                             | name                | ļ | namespace | e _ | version | mode | pic | d j    | up  | time | <u>ں</u> | stat | us      | сри  | mem    | user   | watchi | ng  |   |
|   | 1                                                                                              | LinkageDOL2800      | ļ | default   |     | 1.1.0   | fork | 128 | 896 j  | _20 | h [  | 0        | onli | .ne J   | 0%   | 35.2mb | SYSTEM | enable | d j |   |
|   | Modul (                                                                                        | 2                   |   | _         |     |         |      |     | _      | _   |      |          | _    | _       |      | _      |        |        |     |   |
|   | id                                                                                             | module              |   |           | ver | sion    | pid  |     | status |     | J    | сри      |      | mem     | user |        |        |        |     |   |
|   | 0                                                                                              | pm2-logrotate       |   |           | 2.7 | . 0     | 6192 |     | online |     | 0    | 0%       |      | 25. 9mb | sak_ |        |        |        |     |   |
|   |                                                                                                |                     |   |           |     |         |      |     |        |     |      |          |      |         |      |        |        |        |     |   |

C:\Users\saksit\_sf

(6) ตรวจสอบการติดตั้ง http://127.0.0.1:7777/getMacAddress

| S 127.0.0.1:7777/getMacAddress × +                                          | ~      | -       |         | × |
|-----------------------------------------------------------------------------|--------|---------|---------|---|
| ← → C ③ http://127.0.0.1:7777/getMacAddress                                 | ☆      | *       | s I     | : |
| 🜱 Gmail 💶 YouTube 🎈 Maps 🕤 ชาวดิน64 🖪 Meet 🖪 Meet Openin                    | ng     |         |         |   |
| {"host_name":"DESKTOP-SSAKSIT","ip_address":"192.168.35.4","mac_address":"2 | C-DB-( | 07-5F-( | CB-E8"} |   |

### (7) ตรวจสอบการติดตั้ง http://127.0.0.1:7777/getCardInfo

#### 🕙 127.0.0.1:7777/getCardInfo 🛛 🗙 🕂

#### ← → C ③ 127.0.0.1:7777/getCardInfo

'GRolJicoKSo0NTY30Dk6Q0RFRkdISUpTVFVWV1hZWmNkZWZnaGlqc3R1dnd4eXqDhIWGh4iJipKTlJWWl5iZmqKjpKWmp6ipqrKztLW2t7i5usLDxMXGx8jJytLT1NXW19jZ2uHi4+Tl5uf 3AAECAxEEBSExBhJBUQdhcRMiMoEIFEKRobHBCSMzUvAVYnLRChYkNOE18RcYGRomJygpKjU2Nzg50kNERUZHSE1KU1RVVldYWVpjZGVmZ2hpanN0dXZ3eH16goOEhYaHiImKkpOU1ZaXmJmaoqOkpaanqKmqsrO0tba3uLm6 )AMBAAIRAxEAPwDWooooAKKKKACiiigAooooAKKKKACiiigAooooAKKKKACiiigAooooAKKKKACiiigAooooAKKKKACiiigAooooAKKKKACiiigAooooAKKKKACiiigAooooAKKKKACiiigAooooAKKKKACiiigAooooAKKKACiiigAooooAKKACiiigAooooAKKKACiiigAooooAKKKACiiigAoooooAKKKACiiigAoooooAKKKACiiigAooooAKKKACiiigAooooAKKKACiiigAooooAKKKACiiigAoooooAKKKACiiigAoooooAKKKACiiigAoooooAKKKACiiigAoooooAKKKACiiigAoooooAKKKACiiigAoooooAKKKACiiigAoooooAKKKACiiigAoooooAKKKACiiigAoooooAKKKACiiigAoooooAKKA bzJv+ef60ebN/zz/WrFLQBW86X/AJ5/rR50v/PL9asUUAV/Ok/55H86PPk/55H86sUHA60AV/tD/W0PI0faH/55mpklRerComvIV/izQIPELf8APM0faT/zzNRG/T0pv25cjigCx9pP9w0faf8AYNNS8jbrxU6ujD55DQMi+0/7Bo+0j+6an4owKAIPtQ/umj75v90IPgUYHpQBB9qX0NH2p elJtHpQBF9T0MH2pPeto8KTaPQUARfaU96PtHfvUuxfQUbF9BQ8F9pjpftHfqakZL/dFJ5c/3RQARuJFvS/R0AMBiLoAKKKKACiiigAprHFGWKdUU0ayId3YUAMW6Rg5AJUUAWGRg5AJUA0Wda05aTPQ0TAPfqoHA60CLE1ysT7MEt6CnwzpMDt6jqDVR0dTbPvgMybHJ1HAZQoooAKK CGINLVULLJ800TQKSYmnJSJWH2wcJPHaRssaZQMWJIAFA00RSUA03GnJKyH5TUdFA6ha32BtH59NgrBIypKwAamhuxiBP4SYANuiqsF2sp2ngIzZQAtFFFABRRQAIJUGMS7C7BwFDWoHNRkvtstMIAFwUD0NBZQcEiqEAverFh0eKAdh32BtH57H0FCAUKACI CGINLVULLJ800TQKSYmnJSJWH2wcJAMaS3byNwcCD8WIAFA0M32BtH52H0FAGha32BtH59NgrBIypKwAamhuxiBP4SYANuiqsF2sp2ngIzZQAtFFFABRRQAIJUGMS7C7BwFDWOHNRkvtstMIAFwUD0NBZQcEiqEAverFh0eKadh2aw CHFWaBhRRRQAUUUUAFNf7jfSnULAFHT+HkpLUeze057Zq8FUdBjNAVV6ACgCh/qtQZm4BpbFc3EjgcVeZFb7wBoVQowowKAFJCgk9BUAu4vX9KnIyMGomhixjYKAG6Bix96mm7jJ604wR/wB0VHuxFGu0KNxpIC4u+NsZ69TVEnJyetLSUgsFGaKKBiUUUUAFJS0UUUAAVIAFg1b IBOapUA0CNmK6RupqYSJ/eFYYNTW4V3Cux56UAa+9f7wpQc8iqv2JMdTVhF2IF9BQMZdf8e7/AEqCwbbasfSrUiCRCp71HHbKkTRg8NQBWsRkzP6imW3+puAauwQCFCo5yaiazBZirEA9aADTv9QfrVuo4Y1iQKtPoAWiiigAooooóAKKKKACiiigAoopCcUAIxxTDSk0hpicS0EQk9qypZDI5 YvZtzbFPTvVTHFABRSUUhhQaBTguaAG0YqVUZTxHSuVYrc0Va8se1N8gi4WIMGjaasbKTZRcLEG00bTvjbSFKLhYr0VI61GaYmhQacDjBHUUwUoOKBGvZTebFg/eHWrNZNpIU1BHQ9RWqDkZ9aAFooopAFFFMAooooAKKKKAFooooAKKKjbDnGxgPWgB9LUG2f++Pyo2z/wB4f1QBNTWNQsJwP meT+ooeT0yVxHGWPpUWJ/UVHMJFK0/GBTAosSzE+tNzxS0mKQB1oApUXcasLEAKVykiFVJqZIzUioBTwKVyrDQgF0xTsUYpDGYoK0/FJigBm2k21JikIoAjIpCM080hFAiFxULjFWWFQyrVITIhSikxSimSSRNtkU9s81sxH5BWHWjbTsYxhc9qALIFV/Pf8AuGjz3/uGgCxRUHnt/cNHnt/cNAE iFRx0ZAcjGKkxQAUUUUALRRRQAUUUHOBzQAtFRpMkhYKfu9aYbqME8k4oAlbpTKUyL5e/Py+tvxdRk4z1ofTU2UZjYe10psh/dt9KYGQRSdqU80l1aJoBzVjFQQDJNwKllIAKdSU4UihKwjFFABSUtFAxtBpaQ<u>igBppCKcRSEUCGEVFK0KmNMkGRTEyrRQRp8UyBR1rU07/UH61m</u>K B1F1rBuhzSF1BwTQA6igEEcUUAFFFAC0UUUAFRTxiROSRipaa/3G+1AF61+50f9mmQMqwOGGc0+0H7uYe1Nhx9j19aAHT1RYfu/uk1XIAFrER1J61Kw/413/AqimwbSIdwaBF+E5hQ+1JcnEDn2pYuIEz2FR3Do8LAMKYGb2pvfF0FCj UvFUwzA1KshPWgLk+KMUwNm1z5KHHFMJAprNioGYnimJsmZ19aYz1EEY07yzigVx+86g8iowhBqReaBFaUYamVPcL8oNQ0xMfCMyAVsRjEYx1xWXZKGnAPpWsowKYijcB11U0c85p1wd10qk/KMUt7/rkpJxm8UHocUASQIFnYo+V9Khj g1aqnYdH+tXKAFopKKAFoočoAKQjIwe9LRQBHHEkedoxmmG1jJJxjNT0UARtGpjKY+X0qv9kjDDjgdqt0w9aBMaygqV7EYqsbSMLxngVapCM0wMd1wSPwp0K51FTTx4kIHSmQDEtJlIs9qTAzTqQjIqShhkANNaUDtTvKBPNEkYYD1FArEYfcTgdKctKibbx3pVxBzQNIeo70pHFC9KUm B1NSNzTQDu3UARs5Q470B2K5xUrIHbJ60FeMdqomwxXzT1FAQCnAYpDGSjMZqoKusMqfpVRVyxFMTJbRC820HH#MtWNCIBSc4qpYxg0x9KvUCIJoPNcNnpSywb2DA4YVNRQIgit9km8nJpGtzvZkON3WrFFMCOCIRLgd6koooAKKKkACiiigApjCn01u1ADKS1opiKsi/v WiXFJinUCKMbjFBFPIpMc@hjAtKVp1Ix4oATpSGjrQRxQA0igCg8UKcigBcUYpwpaBjMUGnGmmgQhqKJMEk1LTVPJ9KYizaDhj71ZqK3XbEPfmpaaJYUUUUxBRRRQAtFFJQAtFFFABRRRQAVHIzqRtXdUlFAEPmS/8APP8AWjzJf+ef6JNRQBD5kv8Azz/WmtLLj KYiqXdwdy4xTVXD59atSD5KgqWUhxoFFAqSkLRQKKChDTMbunSnmmFioIHWgB4A6Gg4xUS185JyKVmNAgIzTRwaaWcHjpTgc4oAkFLSCigYhpppxptAg7Uir2paei5YAetMRMJioxsPFL55/uGpqKZBD55/uGjzz/cNTUUAQ+ef7ho+0H+4amopgMjk3k/LjFSU1 UUUAFFFFABRRUUGMy5VsY7etADw6nOD060nmp/eFVYP9TMfakjKrflk3UAXdw25zxTPNQ8BqhmyG1BXgVFMoEMRHU9aALh601CcxqfaimIQjIqJozng8VNSUDuQUU5hhjTahloWg01BNIYU0gE0FuaTIFArigUY5pu8Zo3jGaBiMKBxT5/NAYGgCQG1zUYNOzQFxTTaWih BTbddsY9+akqiGwpaKKYhpYKMk4oLKOpqpcBh95s56Us/3489Mc0AWg6k4BoZ1XqcVXiaPzsAEHtTFHmXLBuetAFwEEZBz51UsidzjtVugAooooAKKKKACmv9xvpTqQjIwe9AFS202KQ9cdqcZPMtWOMH0qZIlQEDoaabdPfHpQBAR/oQ+tE3MEQq15alNmOKYIEBBOTigBycRLnsKTzE/vCnsu5C PWq32NB3NAiXzE/vCk8xP7wqL7GnqaT7GnqaYEjsp6EZptNFooIIJ4p7DBXUtFRY2kNLSGpKI3znim4bGDUuKCAaAItppCjGpCMU3d2pjGFCB1pu0nvUvWgDAoAaikHmpKS1zSANlRdzAepptNIIwy5NNCb3xgcUZHrUfkr70eSvvVEkmR60Dmo/IX1NPRQ14FAivefw85/JNjBGcipZThJjPah41 cAHt3oAgb/j9GPakj4u3/Gp0gVX3ZyaR4Azbs4NAENn/rhq5UcCQjBxLNSUAFFFFABRRRQAUUUUAFFFFABRRRQAIIadSUCEpKWimIbioZuGFT1D001jRGTSUGkzUmg6igUopANK00pzUIcUDIXVX00BmmUAFFF5QIX0KuM4xCvvLsavQBRKPaqQmSUUUUVyQooooAKKKKACii igAoopjsVIAItmgB0FReY/wCzyP50eY//ADVP50AS0VF5j/8APV/nR5j/APPI/nQBLRUxmBA88j4dBkz6F8sz4Adt31JUDXDjpFfzqMISyBmGCe1AgkbauarGTTVLcthTVOFsuaTKSJxKRUgGUEVIGGX1pWVDHMkKAOLCmLqaVVJINtmBA88j4dBkz6vzV TNAHIpaijFOdiOi5qiR9FRGR/wC5+t5j/8APOgCaiofHF8A55mjzX/55/rQBNRUPmv/AM8z+dJ5r/8APP8AWgCeioo5GZ5H/CpaAciigAoooAKKKKACikoyKAFopKAQehOAWkpaSghaSIoApXzbQB3NVYeHq5fplQ3pVNeGFJfABP1/XKU4VJQ6kp1FADaSIIppaVSUBSWFg0UANPSo Y iVDiadaeA/er9aeEzTiHGakpEGFFLVEi@UILQAUUnsgEEZHNAC@U3eucZFDWF6nFADqKRWDDIOawgAooooAKKKKACo5d4XKY96kpr/AHD9KAILU/fPvUMrFiz9jwKfCSsEhFIV3RRogyRioEPuGIijAPXrTXHlyR7045qZ4fHVA3G2pNoyDjpQWwilooAKKKKAI5K3xHKzMY/CtaqFzHs1yOhpM aCI8VJUKCGpgakoKWiigYhpKUØYoAQim4p+KMUAMxRSmjHFAiNqjjXdDg96kPJq50TMxbstUhMvUUUUyRKKK01ADXXeuCcU1EMcJUckdKf50AUIR1lT1706T5rwK3I9KtYBppiUyB+4oAr2523LIOnpVyq6QlbgyZ4MWKACiiigAooooAKRhlSPwlooAiii8tSDzmpAAOILRQAUUUUAFFFABRRRQ UVSMSLg0+igD0ZSjEHqKkXkVPFFvGR1FQDgUmikxQadTacDmpKETope9GKAExQe10xSNwKA1+9DcC1F13IoEM6AmrdsmyIZ6nmq8ab5AvYcmrtUiWLSUtIaYgooooAKKKKACiiigAooooAM0tNpKAH0UUUAFFFFABRRRQAUUUUAFFFFABRRRQAUUUUAJUMsX8S1PRQB5F0FT dKKRQ4UxuTTs0h60ANpG0Bn0pxqS0JWTLD0aaE2Fsm1Nx6tU9M3KvGe1KHU96ogd5UZooAKWikoAKKD1ooAKKKBQAUUtFACUUUUALRRRQAUUUUAFFFABRRRQAUUUUAFFJRk+1AC0hIFJgnrRtoATcewpGBI608ACigBFGBTqKKAIZxwD71FmrLKGGDUE nxx7uT0pIbYJHv5PS y+goHÁxSE8VRAwqDTTGKkApcUARhMdCaUF1681JijFADQw+l0yKMcigBDS0UUALSd6KWgAopKWgB09F1etFADqKKKAciiigAooooAKKKKACiiigAooooAKKKKACiiigAooooAKKKACiiigAooooAKKKACiiigAooooAKKKACiiigAooooAKKKACiiigAooooAKKKKACiiigAooooAKKKACiiigAooooAKKKA 

### การติดตั้ง DOL CERPOP

|            |                                  |                               |                      | ~                      |  |
|------------|----------------------------------|-------------------------------|----------------------|------------------------|--|
|            | 🗧 🗧 🛛 smc-client-linkage-v.1.2.1 |                               |                      | - 🗆 X                  |  |
| File       | Home Share View                  |                               |                      | $\checkmark$           |  |
| ← →        | ✓ ↑                              | -client-linkage-v.1.2.1 🗸 🗸 🗸 | ව 🔎 Search smc-      | client-linkage-v.1.2.1 |  |
|            | Name                             | Date modified                 | Туре                 | Size                   |  |
|            | 📕 java                           | 13/12/2563 15:52              | File folder          |                        |  |
|            | 📮 smc-client_lib                 | 13/12/2563 19:05              | File folder          |                        |  |
| L.         | S DOL CERPOP                     | 01/10/2562 16:06              | Windows Batch File   | 1 KB                   |  |
|            | 🍇 DOL CERPOP                     | 01/10/2562 16:06              | Application          | 49 KB                  |  |
|            | DOL CERPOP.exe.config            | 01/10/2562 16:06              | CONFIG File          | 2 KB                   |  |
|            | short                            | 03/07/2563 0:13               | VBScript Script File | 1 KB                   |  |
| -          | 🎂 smc                            | 01/10/2562 16:06              | lcon                 | 37 KB                  |  |
| ) ا        | 🖻 smc                            | 01/10/2562 16:06              | PNG File             | 134 KB                 |  |
| <b>.</b> . | smc-client                       | 13/12/2563 23:28              | Executable Jar File  | 9,825 KB               |  |
| ~          |                                  |                               |                      |                        |  |
| <b>4</b>   |                                  |                               |                      |                        |  |
| 9 items    | I                                |                               |                      |                        |  |
|            |                                  |                               |                      |                        |  |

Unzip file smc-client-linkage-v.1.2.1.zip วางไว้ที่ drive ที่ต้องการ Run DOL CERPOP.exe จะปรากฏ icon DOL CERPOP (LINKAGE) ที่หน้า Desktop

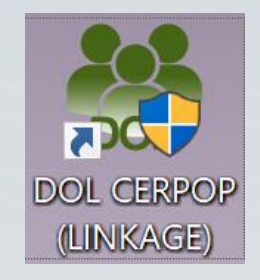

### การติดตั้ง DOL CERPOP

| NOL CERPOP       | (LINKAGE)   | Propertie             | es        |                  | ×      |
|------------------|-------------|-----------------------|-----------|------------------|--------|
| Security         | De          | etails                | Ρ         | revious Versior  | าร     |
| General          |             | Shortcut              |           | Compatibilit     | y      |
| DC               | L CERPOR    | <sup>9</sup> (LINKAGE | Ξ)        |                  |        |
| Target type:     | Application | n                     |           |                  |        |
| Target location: | smc-client  | -linkage-v.           | 1.2.1     |                  |        |
| Target:          | nts\smc-c   | lient-linkag          | e-v.1.2.1 | \DOL CERPOP      | exe"   |
| Start in:        | C:\Users\s  | saksit_sf\D           | ocument   | s\smc-client-lin | kage-  |
| Shortcut key:    | None        |                       |           |                  |        |
| Run:             | Normal w    | indow                 |           |                  | $\sim$ |
| Comment:         |             |                       |           |                  |        |
| Open File Lo     | ocation     | Change                | lcon      | Advanced         | l      |
|                  |             |                       |           |                  |        |
|                  |             | OK                    | Cano      | cel Aj           | oply   |

 $\bigcirc$ 

คลิกขวาที่ icon เลือก Properties -> Advanced แล้ว Run as administrator

| Advanc             | ed Properties                                                                                                    | × |
|--------------------|----------------------------------------------------------------------------------------------------|---|
| ¥=                 | Choose the advanced properties you want for this shortcut.                                                                   |   |
| 🖂 Rı               | un as administrator                                                                                                    |   |
| Tł<br>W            | his option allows you to run this shortcut as an administrator,<br>hile protecting your computer from unauthorized activity. |   |
| <mark>∕ R</mark> ı | un in separate memory space                                                                                                  |   |
|                    |                                                                                                    |   |
|                    | OK Cance                                                                                                    | I |

# การตั้งค่า ภาษา (DOL CERPOP)

Ó

Q

 $\bigcap$ 

| 🖻 Region 🛛 🗙                                                                                                    | Region Settings ×                                                                                                    |
|----------------------------------------------------------------------------------------------------|----------------------------------------------------------------------------------------------------|
| Formats         Administrative           Welcome screen and new user accounts         View and copy your international settings to the welcome screen, system accounts and new user accounts. | Select which language (system locale) to use when displaying text in programs<br>that do not support Unicode. This setting affects all user accounts on the<br>computer.<br>Current system locale: |
| Copy settings<br>Language for non-Unicode programs<br>This setting (system locale) controls the language used when displaying<br>text in programs that do not support Unicode.                | Thai (Thailand)                                                                                                    |
| Current language for non-Unicode programs:<br>Thai (Thailand)                                                                                                    | ตั้งค่า Region                                                                                                    |
|                                                                                                    | สาหรบตงคาภาษาในการแสดงผล ให้เป็นภาษาไทย<br>( Current sustem locale, Thai (Thailand)                                                                                                    |
| OK Cancel Apply                                                                                                    | Current system tocate: That (Thaitand)                                                                                                    |

### การปรับตั้งค่า กรณี พิมพ์ PDF ไม่ได้ (DOL CERPOP)

| 📕 I 🗹 I         | ≂∥bin                          |                                        |                       | - o >  |
|-----------------|--------------------------------|----------------------------------------|-----------------------|--------|
| File            | Home Share View                |                                        |                       | ~      |
| <b>←</b> → •    | 🖌 🕇 📕 🗠 Documents > smc-cli    | ent-linkage-v.1.2.1 → java → bin 🛛 🗸 🗸 | ව 🔎 Search bin        |        |
| ^<br><b>孝</b> c | Name                           | Date modified                          | Туре                  | jize   |
|                 | 📮 plugin2                      | 13/12/2563 15:52                       | File folder           |        |
|                 | 📮 pdf                          | 09/11/2565 15:01                       | File folder           |        |
| <u> </u>        | 📕 jasper                       | 13/12/2563 16:10                       | File folder           |        |
|                 | 📕 dtplugin                     | 13/12/2563 15:52                       | File folder           |        |
|                 | client                         | 13/12/2563 15:52                       | File folder           |        |
|                 | VINGDNG2                       | 20/06/2562 7:21                        | TrueType font file    | 65 KB  |
|                 | 🗹 ᠺ THSarabun                  | 01/10/2562 16:06                       | TrueType font file    | 469 KB |
|                 | 🗹 ᠺ THSarabun Italic           | 01/10/2562 16:06                       | TrueType font file    | 115 KB |
|                 | 🗹 ᠺ THSarabun BoldItalic       | 01/10/2562 16:06                       | TrueType font file    | 116 KB |
|                 | THSarabun Bold                 | 04 /40 /07/20 4 C 0C                   | TrueType font file    | 358 KB |
| 👝 C             | smc Pro                        | eview                                  | PNG File              | 134 KB |
| ь т             | person Pri                     | nt                                     | PNG File              | 37 KB  |
|                 | 🧾 javacpl.cpl 🔛 Edi            | it with PyCharm Community Edition      | Control panel item    | 157 KB |
| -               | 🗟 zip.dll                      | tall                                   | Application extension | 69 KB  |
|                 | 🗟 wsdetect.dll 🛛 👎 Ins         | tall for all users                     | Application extension | 161 KB |
| <b>1</b>        | 🗟 WindowsAccessBi 🛛 🖓 🖓        | دıp >                                  | Application extension | 94 KB  |
| +               | 🗟 w2k_lsa_auth.dll 🛛 CR        | ic sha >                               | Application extension | 22 KB  |
| 2               | 🗟 verify.dll 🔹 Co              | nvert to Adobe PDF                     | Application extension | 39 KB  |
|                 | 🗟 unpack.dll 🛛 🚽 🗖             |                                        | Application extension | 65 KB  |
| - ×             | 🔂 t2k.dll 🔛 Edi                | it with Notepad++                      | Application extension | 191 KB |
| 102 items       | 5 items selected 1.09 MB 😾 Sca | an with Microsoft Defender             |                       | 8      |

Ċ

กรณี พิมพ์ PDF ไม่ได้ ให้ทำการ Install FONT โดย Install for all users ดังนี้

- THSarabun
- THSarabun Italic
- THSarabun BoldItalic
- THSarabun Bold
- WINGDNG2
- Angsana New

### ตารางรหัสสถานะข้อมูลตอบกลับ

| รหัสสถานะข้อมูลตอบกลับ | ความหมายรหัสสถานะข้อมูลตอบกลับ                          |
|------------------------|---------------------------------------------------------|
| 90043                  | ไม่มีสิทธิในการทำงาน (Using Code not match in emp_card) |
| 90050                  | ไม่มีสิทธิในการทำงาน (Quota as zero)                    |
| 95004                  | ไม่มีสิทธิในการใช้งานระบบ Linkage Center                |
|                        |                                                         |

1. สิทธิการใช้งานก่อนปี 2560

 $\bigcirc$ 

2. เปลี่ยนบัตรใหม่ และไม่เคยใช้งาน DOL CERPOP หรือโครงการพัฒนาระบบสารสนเทศที่ดิน ระยะที่ 2
 3. ไม่ได้ใช้งานมานาน

### การตรวจสอบระบบเบื้องต้น

- ตรวจสอบ วันและเวลาของเครื่องคอมพิวเตอร์ จะต้องเป็นวันและเวลา ปัจจุบัน
- ดรวจสอบ License Manager ว่ามีครบหรือไม่
- ตรวจสอบ AMI\_HOST และ AMI\_SERVICE ว่ามีการตั้งค่าหรือไม่
- หากทำบัตรประชาชนมาใหม่ ให้ทำการขอ PIN ใหม่ด้วย

\* หมายเหตุ สิทธิการเชื่อมโยงทะเบียนราษฎร 8.00 – 18.00 น. วันจันทร์ - ศุกร์

### **ENVIRONMENT VARIABLES**

| tem Propertie             | s             |                |                      |              | ×     |
|---------------------------|---------------|----------------|----------------------|--------------|-------|
| omputer Name              | Hardware      | Advanced       | System Protection    | Remote       |       |
| You must be lo            | gged on as    | an Administra  | ator to make most of | these cha    | nges. |
| Performance               |               |                |                      |              |       |
| Visual effects,<br>memory | , processor : | scheduling, n  | nemory usage, and v  | irtual       |       |
| ,                         |               |                | :                    | Settings     |       |
|                           |               |                |                      |              |       |
| User Profiles             |               |                |                      |              |       |
| Desktop settir            | ngs related t | o your sign-ir | 1                    |              |       |
|                           |               |                | :                    | Settings     |       |
|                           |               |                |                      |              |       |
| Startup and Re            | covery        |                |                      |              |       |
| System startu             | p, system fa  | ilure, and de  | bugging information  |              |       |
|                           |               |                |                      | Settings     |       |
|                           |               |                |                      | Settings     |       |
|                           |               |                | Environmo            | nt \/ariable | 25    |
|                           |               |                |                      |              | 55    |
|                           |               |                |                      |              |       |
|                           |               |                |                      |              |       |

 $\bigcirc$ 

| /ariable                                                                                                    | Value                                                                                                    |                                                           |                |            |
|----------------------------------------------------------------------------------------------------|----------------------------------------------------------------------------------------------------|-----------------------------------------------------------|----------------|------------|
| ChocolateyLastPathUpdate                                                                                                    | 13255171105225                                                                                           | 58389                                                     |                |            |
| OneDrive                                                                                                    | C:\Users\saksit_sf                                                                                       | f\OneDrive                                                |                |            |
| OneDriveConsumer                                                                                                    | C:\Users\saksit_st                                                                                       | f\OneDrive                                                |                |            |
| Path                                                                                                    | C:\Users\saksit_sf                                                                                       | f\AppData\Local\Pro                                       | grams\Python\P | ython39\S  |
| PyCharm Community Editi                                                                                                    | C:\Program Files                                                                                         | \JetBrains\PyCharm                                        | Community Edit | ion 2021.1 |
| TEMP                                                                                                    | C:\Users\saksit_st                                                                                       | f\AppData\Local\Ter                                       | np             |            |
| TMP                                                                                                    | C:\Users\saksit_st                                                                                       | f\AppData\Local\Ter                                       | np             |            |
|                                                                                                    |                                                                                                    |                                                           |                |            |
|                                                                                                    |                                                                                                    |                                                           |                |            |
|                                                                                                    |                                                                                                    | New                                                       | Edit           | Delete     |
|                                                                                                    |                                                                                                    | New                                                       | Edit           | Delete     |
|                                                                                                    |                                                                                                    | New                                                       | Edit           | Delete     |
| stem variables                                                                                                    |                                                                                                    | New                                                       | Edit           | Delete     |
| stem variables<br>Variable                                                                                                    | Value                                                                                                    | New                                                       | Edit           | Delete     |
| stem variables<br>Variable<br>AMI_HOST                                                                                            | Value<br>10.100.71.4                                                                                     | New                                                       | Edit           | Delete     |
| stem variables<br>Variable<br>AMI_HOST<br>AMI_SERVICE                                                                             | Value<br>10.100.71.4<br>20000                                                                            | New                                                       | Edit           | Delete     |
| stem variables<br>Variable<br>AMI_HOST<br>AMI_SERVICE<br>ChocolateyInstall                                                        | Value<br>10.100.71.4<br>20000<br>C:\ProgramData\                                                         | New                                                       | Edit           | Delete     |
| stem variables<br>Variable<br>AMI_HOST<br>AMI_SERVICE<br>ChocolateyInstall<br>ComSpec                                             | Value<br>10.100.71.4<br>20000<br>C:\ProgramData\<br>C:\WINDOWS\sy:                                       | New<br>chocolatey<br>stem32\cmd.exe                       | Edit           | Delete     |
| stem variables<br>Variable<br>AMI_HOST<br>AMI_SERVICE<br>ChocolateyInstall<br>ComSpec<br>DriverData                               | Value<br>10.100.71.4<br>20000<br>C:\ProgramData\<br>C:\WINDOWS\sys<br>C:\Windows\Syst                    | New<br>chocolatey<br>stem32\cmd.exe<br>em32\Drivers\Drive | Edit           | Delete     |
| stem variables<br>Variable<br>AMI_HOST<br>AMI_SERVICE<br>ChocolateyInstall<br>ComSpec<br>DriverData<br>NUMBER_OF_PROCESSORS       | Value<br>10.100.71.4<br>20000<br>C:\ProgramData\<br>C:\WINDOWS\sys<br>C:\Windows\Syst<br>8               | New<br>chocolatey<br>stem32\cmd.exe<br>em32\Drivers\Drive | Edit<br>rData  | Delete     |
| stem variables<br>Variable<br>AMI_HOST<br>AMI_SERVICE<br>ChocolateyInstall<br>ComSpec<br>DriverData<br>NUMBER_OF_PROCESSORS<br>OS | Value<br>10.100.71.4<br>20000<br>C:\ProgramData\<br>C:\WINDOWS\sys<br>C:\Windows\Syst<br>8<br>Windows_NT | New<br>chocolatey<br>stem32\cmd.exe<br>em32\Drivers\Drive | Edit           | Delete     |

Cancel

OK

### LICENSE MANAGER

| 0 | License Manager                                                                            | ×  |   |
|---|--------------------------------------------------------------------------------------------|----|---|
| ) | File                                                                                       |    |   |
|   | License Manager<br>Control Data (Thailand) Ltd.<br>Copyright 1997-2014                     | œ  |   |
|   | OEM version for<br>Department Of Provincial Administration                                 | ок | _ |
|   | LM - License Manager version 2.0.1.0                                                       | ^  |   |
| ) | SCAPIOPE - Smart Card API for Win32 version 7.2.2.2                                        |    |   |
| 2 | Issue to : หน่วยงานตามข้อตกลง, กรมการปกครอง                                                |    |   |
|   | Validity:<br>Not Before : Sep 29 03:56:11 2021 GMT<br>Not After : Jan 16 03:56:11 2023 GMT |    |   |
|   |                                                                                            |    |   |
|   |                                                                                            | ~  |   |
|   |                                                                                            |    |   |

| License Manager                                                                            | ×  |
|--------------------------------------------------------------------------------------------|----|
| File                                                                                       |    |
| License Manager<br>Control Data (Thailand) Ltd.<br>Copyright 1997-2014                     | œ  |
| OEM version for<br>Department Of Provincial Administration                                 | ОК |
| LM - License Manager version 2.0.1.0                                                       | ^  |
| SCAPIOPE - Smart Card API for Win32 version 7.2.2.3                                        |    |
| Issue to : หน่วยงานตามข้อตกลง, กรมการปกครอง                                                |    |
| Validity:<br>Not Before : Sep 20 11:04:29 2022 GMT<br>Not After : Jan 16 11:04:29 2024 GMT |    |
|                                                                                            | ~  |

การตรวจสอบระบบเบื้องต้น

ตรวจสอบ Device Manager

ว่าพบ Smart card readers

เพียงตัวเดียวหรือไม่ และพบ

Smart cards หรือไม่

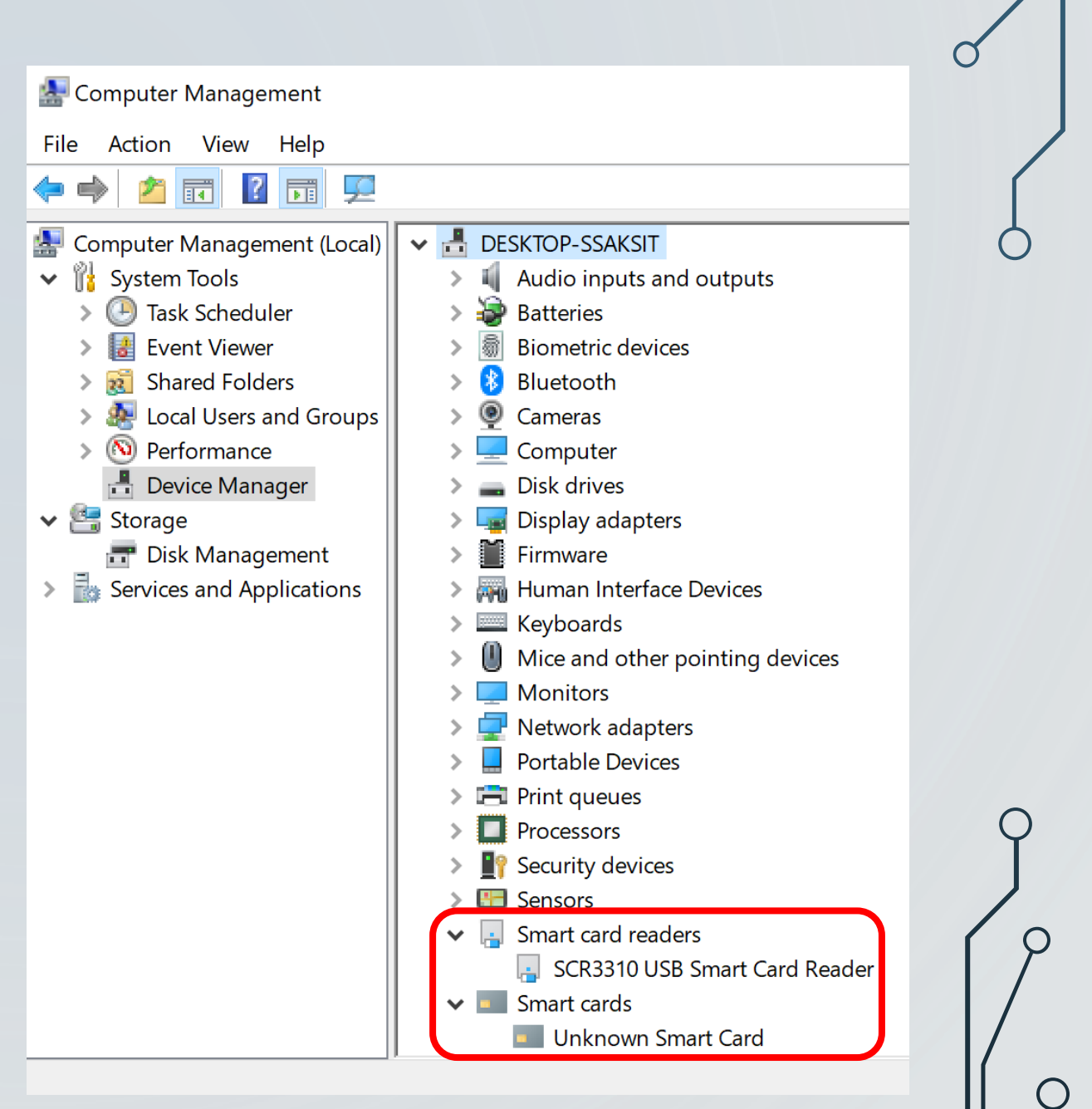

| ופר |
|-----|
| ſ   |

| ประเภทบุคคล:          | บุคคลธรรมดา 👻                    |                                 |                                                                                                    |
|-----------------------|----------------------------------|---------------------------------|----------------------------------------------------------------------------------------------------|
| ଜ୍ଞୀନ                 |                                  |                                 |                                                                                                    |
| 🗌 ຕ່ານດ້າວ            | 🗌 เป็นผู้จัดการมรดก              |                                 | 200                                                                                                    |
| ข้อมูลบุคคลธรรมดา     |                                  |                                 | States and the second second sec |
| *เลขทีประจำตัวประชาชน | 🔲 🔲 ໄມ່ມີເລບບັຕຣຯ                | แสดงเลขบัตรฯ จาก smart card     |                                                                                                    |
| ที่มาข้อมูล           | nะเบียนราษฎร์ () บันทึกข้อมูลเอง | เบียนราษฎร์ 📄 พิมพ์ข้อมูลอื่น 📃 |                                                                                                    |

- 1. ข้อมูล ทะเบียนราษฎร
- 2. ข้อมูล ทะเบียนบ้าน

 $\bigcirc$ 

- 3. ข้อมูล บัตรประจำตัวประชาชน
- 4. ข้อมูล ภาพใบหน้า
- 5. ข้อมูล ทะเบียนสมรส
- 6. ข้อมูล ใบมรณบัตร (กรณีเสียชีวิต)

| พ์เอกสาร |                                                                          |       |
|----------|--------------------------------------------------------------------------|-------|
| ลำดับที่ | ประเภทเอกสารสิทธิ                                                        | พิมพ์ |
| 1        | ข้อมูลมัสยิด                                                             |       |
| 2        | ข้อมูลมูลนิธิ/สมาคม                                                      |       |
| 3        | ข้อมูลสูติบัตร                                                           |       |
| 4        | ข้อมูลมรณบัตร                                                            |       |
| 5        | ข้อมูลหนังสือรับรองบุตรและประวัติการจดทะเบียนรับรองบุตร                  |       |
| 6        | ข้อมูลการจดทะเบียนสมรสและประวัติการจดทะเบียนสมรส                         |       |
| 7        | ข้อมูลการจดทะเบียนหย่าและประวัติการจดทะเบียนหย่า                         |       |
| 8        | ข้อมูลทะเบียนบ้าน (รายการคนในบ้าน) และข้อมูลทะเบียนบ้าน (รายละเอียดบ้าน) |       |
| 9        | ข้อมูลการจดทะเบียนเปลี่ยนชื่อตัวหรือชื่อสกุล                             |       |
| 10       | ข้อมูลบุตรบุญธรรม                                                        |       |
| 11       | ข้อมูลประวัติการจดทะเบียนรับรองบุตรบุญธรรม                               |       |
| 12       | ข้อมูลประวัติการจดทะเบียนเลิกรับบุตรบุญธรรม                              |       |
| 13       | ข้อมูลการจดทะเบียนพินัยกรรม                                              |       |
| 14       | ข้อมูลประวัติการย้ายเข้า                                                 |       |
| 15       | ข้อมูลประวัติการย้ายออก                                                  |       |
|          |                                                                          |       |

| แนะนำการใช้งาน                                                                                                    | 🖆 งานธุรการช่าง                                                                                                    |                                                                        |                                                                  |                                                                         |                                               |         |                                                                                                    | ~                                 |                                                                                                    |                                                                         |         |
|----------------------------------------------------------------------------------------------------|----------------------------------------------------------------------------------------------------|------------------------------------------------------------------------|------------------------------------------------------------------|-------------------------------------------------------------------------|-----------------------------------------------|---------|----------------------------------------------------------------------------------------------------|-----------------------------------|----------------------------------------------------------------------------------------------------|-------------------------------------------------------------------------|---------|
|                                                                                                    | ค้นหารายละเอียดแป                                                                                                    | laงที่ดินข้างเคียง                                                     |                                                                  |                                                                         |                                               |         |                                                                                                    |                                   |                                                                                                    |                                                                         |         |
|                                                                                                    | ทำหนังสือแจ้งเจ้าขอ                                                                                                    | วงที่ดินข้างเคียง (n                                                   | .a.38)                                                           |                                                                         |                                               |         |                                                                                                    |                                   |                                                                                                    |                                                                         |         |
| 🙉 โครงการพัฒนาระบบสารสนเทศที่ดิน (:                                                                                                    | ์ระยะที่ 2)                                                                                                    |                                                                        | ( PERSONAL PROPERTY AND                                          | B (1)39 (1)8                                                            | <b>M</b> 1 (# 1 9                             |         | nei en i                                                                                                    | in the second                     | -                                                                                                    |                                                                         |         |
| 😻 ระบบงานรังวัดในสำนักงานที่ดิน                                                                                                    |                                                                                                    |                                                                        |                                                                  | -60                                                                     | in the second                                 |         | -                                                                                                    | SVACAD                            | 1002                                                                                                    |                                                                         | ອີ ເມເ  |
| หน้าหลัก / ทำหนังสือแจ้งเจ้าของทิดินข้างเคียง (ท.ด.38)<br>13 โอนดที่ดิน                                                                                                    | 87980                                                                                                    | 503 u                                                                  | ายจกร เจริณย                                                     | เศรนา                                                                   |                                               |         | หนางอ :                                                                                                    | SVASADI                           | MUU2                                                                                                    |                                                                         | 🛛 ແຈ້   |
|                                                                                                    |                                                                                                    |                                                                        | iogno tootgo                                                     |                                                                         |                                               |         |                                                                                                    |                                   |                                                                                                    |                                                                         |         |
|                                                                                                    |                                                                                                    |                                                                        |                                                                  |                                                                         |                                               |         |                                                                                                    |                                   |                                                                                                    |                                                                         |         |
| ≜ แสดงรายการหนังสือแจ้งข้างเคียง                                                                                                    |                                                                                                    |                                                                        |                                                                  |                                                                         |                                               |         |                                                                                                    |                                   |                                                                                                    |                                                                         |         |
| <ul> <li>แสดงรายการหนังสือแจ้งข้างเคียง</li> <li>พิมพ์สำเนาหนังสือ: กรุณาระบุ</li> <li>ได้พิมพ์</li> </ul>                                                                                                    | พ์เอกสาร                                                                                                    |                                                                        |                                                                  |                                                                         | Ā                                             | มพ์รายก | าารค้นหาชื่                                                                                                    | อและที่อยู่เ                      | จ้าของที่ดิ                                                                                                    | นข้างเคียง                                                              | 5       |
| <ul> <li>แสดงรายการหนังสือแจ้งข้างเคียง</li> <li>พิมพ์สำเนาหนังสือ: กรุณาระบุ</li> <li>รายการหนังสือแจ้งข้างเอียง</li> </ul>                                                                                                    | พีเอกสาร                                                                                                    |                                                                        |                                                                  |                                                                         |                                               | มพ์รายก | าารคันหาชื่                                                                                                    | อและที่อยู่เ                      | จ้าของที่ดิ                                                                                                    | นข้างเคียง                                                              | D       |
| <ul> <li>แสดงรายการหนังสือแจ้งข่างเคียง</li> <li>พิมพ์สำเนาหนังสือ: กรุณาระบุ</li> <li>รายการหนังสือแจ้งข้างเคียง</li> </ul>                                                                                                    | พ์เอกสาร                                                                                                    |                                                                        | _                                                                | _                                                                       | Ā                                             | มพ์รายก | าารคันหาชื่                                                                                                    | อและที่อยู่เ                      | จ้าของที่ดิ                                                                                                    | นข้างเคียง                                                              |         |
| <ul> <li>แสดงรายการหนังสือแจ้งขางเคียง</li> <li>พิมพ์สำเนาหนังสือ: กรุณาระบุ</li> <li>รายการหนังสือแจ้งข้างเคียง</li> <li>ขอเลขที่หนังสือ สิงหนังสือแจ้ง (หน้า-หลัง)ทั้งหมด (</li> </ul>                                                                                                    | พ์เอกสาร<br>พิมพ์ใบเหลือง (หน้า 2)ทั้งหมด                                                                                                    | dari                                                                   | da                                                               | 10150                                                                   | ( <b>)</b> ( <b>1</b> )                       | มพ์รายก | าารคันหาชื่                                                                                                    | อและที่อยู่เ<br>ดัง               | จ้าของที่ดิ<br>อค่าการพิม                                                                                                 | นข้างเคียง<br>มพ์ไปรษณี<br>_ <b>1</b>                                   | ຍິຕວບຮັ |
| <ul> <li>แสดงรายการหนังสือแจ้งข่างเคียง</li> <li>พิมพ์สำเนาหนังสือ: กรุณาระบุ</li> <li>โอพิมพ์</li> <li>รายการหนังสือแจ้งข้างเคียง</li> <li>ขอเลขที่หนังสือ โอ ลบหนังสือแจ้ง (ผน้า-หลัง)ทั้งหมด (</li> <li>ลำดับ ประเภทหนัง เลขที่หนั วันที่ใน เอกสารสิทธิ ซึ่ง</li> </ul>                                                                                                    | พ์เอกสาร<br>พิมพ์ใบเหลือง (หน้า 2)ทั้งหมด<br>ชื่อผู้รับ ที่อยู่จาก                                                                                                    | ที่อยู่                                                                | ಕು                                                               | ยกเลิก                                                                  | แก้ไข                                         | มพ์รายก | าารคันหาชื่<br>D                                                                                                    | ວແລະກ່ົວຢູ່ເ<br>ີດູ ຕັ້ນ<br>1     | จ้าของที่ดิ<br>อค่าการพิม<br>2                                                                                            | นข้างเคียง<br>มพ์ไปรษณี<br>🛃                                            | ຍົຕວບຮັ |
| <ul> <li>▲ แสดงรายการหนังสือแจ้งขางเคียง</li> <li>พิมพ์สำเนาหนังสือ: กรุณาระบุ</li> <li>▲ พิมพ์</li> <li>รายการหนังสือแจ้งข้างเคียง</li> <li>๔ ขอเลขที่หนังสือ นี้ ลบหนังสือแจ้ง (ผนา-หลัง)ทั้งหมด (</li> <li>ลำดับ ประเภทหนัง เลขที่หนั วันที่ใน เอกสารสิทธิ ชื่อ</li> <li>1 ก.ด.๓๘ 13 ธ.ค</li> <li>2 ก.ด.๓๘ 13 ธ.ค</li> </ul>                                                                                                    | พ์เอกสาร<br>■พิมพ์ใบเหลือง (หน้า 2)ทั้งหมด<br>อผู้รับ ที่อยู่จาก<br>7(1) 7(2) © 7(3)                                                                                                    | ที่อยู่<br>- ใ                                                         | alo<br>V                                                         | ยกเลิก<br>X                                                             | (แก้ไข                                        | JUŴSTER | าารค้นหาชื่                                                                                                    | ວແລະກ່ວຍູ່ເ<br>ດີດັ່ງ<br>ດີ<br>ດີ | จ้าของที่ดิ<br>อค่าการพิม<br>2<br>                                                                                        | นข้างเคียง<br>มพ์ไปรษณี<br>อ้                                           |         |
| <ul> <li>แสดงรายการหนังสือแจ้งข่างเคียง</li> <li>พิมพ์สำเนาหนังสือ: กรุณาระบุ</li> <li>รายการหนังสือแจ้งข้างเคียง</li> <li>ขอเลขที่หนังสือ สิงหนังสือแจ้ง (หน้า-หลัง)ทั้งหมด สิ่งกับ ประเภาหนัง เลขที่หนั วันที่ใน เอกสารสิทธิ ชื่อ</li> <li>1 ก.ฉ.๓๘</li> <li>2 ก.ฉ.๓๘</li> <li>3 ก.ฉ.๓๘ (</li> <li>6 ธ.ค. โอนดที่ดิน เคนท์</li> </ul>                                                                                                    | พ์เอกสาร<br>■พิมพ์ใบเหลือง (หน้า 2)ทั้งหมด<br>อญัรับ ที่อยู่จาก<br>7(1) 7(2) ● 7(3)<br>7(1) 7(2) ● 7(3)                                                                                                    | ที่อยู่<br>- ไ<br>- 1                                                  | alo<br>V<br>V                                                    | ยกเลิก<br>X<br>X                                                        | ແກ້ໄບ<br>ເຊິ່ງ                                | UŴSTER  | การคันหาชื่                                                                                                    | ວແละที่อยู่เ<br><br><br><br>      | จ้าของที่ดิ<br>อค่าการพิม<br>2<br>                                                                                        | นข้างเคียง<br>มพ์ไปรษณี<br>อ้                                           |         |
| <ul> <li>แสดงรายการหนังสือแจ้งข่างเคียง</li> <li>พิมพ์สำเนาหนังสือ: กรุณาระบุ</li> <li>รายการหนังสือแจ้งข้างเคียง</li> <li>ขอเลขที่หนังสือ มี ลบหนังสือแจ้ง (ผน้า-หลัง)ทั้งหมด (</li> <li>ลำดับ ประเภทหนัง เลขที่หนั วันที่ใน เอกสารสิทธิ</li> <li>ถึง</li> <li>1 ก.ด.๓๘</li> <li>13 ธ.ค</li> <li>2 ก.ด.๓๘</li> <li>13 ธ.ค</li> <li>3 ก.ด.๓๘ (</li> <li>6 ธ.ค โฉนดที่ดิน หน้า</li> </ul>                                                                                                    | <ul> <li>พ์เอกสาร</li> <li>พิมพ์ใบเหลือง (หน้า 2)ทั้งหมด</li> <li>ส่งรับ</li> <li>ที่อยู่จาก</li> <li>7(1) 7(2) © 7(3)</li> <li>7(1) 7(2) © 7(3)</li> <li>7(1) 7(2) 0 7(3)</li> </ul>                                                                                                    | <mark>ที่อยู่</mark><br>- ใ<br>- 1<br>24                               | ਰੇਹ<br>✔<br>✔<br>✔                                               | ยกเลิก<br>X<br>X<br>X                                                   | ແก้ไข<br>เวิ<br>เวิ<br>เวิ                    | UŴSTBER | nsñuknö                                                                                                    | ວແลະກ່ວຍູ່ເ<br>ດັ່ນ<br>           | จ้าของที่ดิ<br>อค่าการพิม<br>(2)<br>(1)<br>(1)<br>(1)<br>(1)<br>(1)<br>(1)<br>(1)<br>(1)<br>(1)<br>(1                     | นข้างเคียง<br>มพ์ไปรษณี<br>อ้                                           |         |
| <ul> <li>แสดงรายการหนังสือแจ้งขางเคียง</li> <li>พิมพ์สำเนาหนังสือ: กรุณาระบุ</li> <li>รายการหนังสือแจ้งข้างเคียง</li> <li>ขอเลขที่หนังสือ มิ ลบหนังสือแจ้ง (หน้า-หลัง)ทั้งหมด มี<br/>ลบหนังสือแจ้ง อนที่หนั</li> <li>ลำดับ ประเภาหนัง เลขที่หนั</li> <li>วันที่ใน เอกสารสิทธิ</li> <li>1 ก.ด.๓๘</li> <li>13 ธ.ค</li> <li>2 ก.ด.๓๘</li> <li>3 ก.ด.๓๘ (</li> <li>6 ธ.ค</li> <li>โฉนดที่ดิน หน้า</li> <li>4 ก.ด.๓๘ (</li> <li>6 ธ.ค</li> <li>โฉนดที่ดิน หน้า</li> <li>5 ก.ด.๓๘ (</li> </ul>                                                                                                    | <ul> <li>พัมพ์ใบเหลือง (หน้า 2)ทั้งหมด</li> <li>๑พู้รับ</li> <li>7(1)</li> <li>7(2)</li> <li>7(3)</li> <li>7(1)</li> <li>7(2)</li> <li>7(3)</li> <li>7(1)</li> <li>7(2)</li> <li>7(3)</li> <li>7(1)</li> <li>7(2)</li> <li>7(3)</li> <li>7(1)</li> <li>7(2)</li> <li>7(3)</li> </ul>                                                                                                    | <mark>ที่อยู่</mark><br>- ใ<br>- 1<br>24<br>23                         | ato                                                              | ยกเลิก<br>X<br>X<br>X<br>X                                              |                                               | UŴSTER  |                                                                                                    | ວແລະກ່ວຍູ່ເ<br><br><br><br><br>   | จ้าของที่ดี<br>อค่าการพิเ<br>2<br>ผู้<br>ผู้<br>ผู้                                                                       | นข้างเคียง<br>มพ์ไปรษณี<br>อ้<br>อ้<br>อ้<br>อ้<br>อ้<br>อ้             |         |
| <ul> <li>* แสดงรายการหนังสือแจ้งขางเคียง</li> <li>พิมพ์สำเนาหนังสือ: กรุณาระบุ</li> <li>* ๛ิพิมพ์</li> <li>รายการหนังสือแจ้งข้างเคียง</li> <li>* ขอเลขที่หนังสือ 1 ลบหนังสือแจ้ง 🖨 พิมพ์หนังสือแจ้ง (หน้า-หลัง)ทั้งหมด 4</li> <li>* ลำดับ ประเภทหนัง เลขที่หนั วันที่ใน เอกสารสิทธิ</li> <li>* ลำดับ ประเภทหนัง เลขที่หนั วันที่ใน เอกสารสิทธิ</li> <li>* ถ้าดับ ประเภทหนัง เลขที่หนั วันที่ใน เอกสารสิทธิ</li> <li>* ถ้าดับ ประเภทหนัง</li> <li>* ถ้าดับ ประเภทหนัง</li> <li>* ถ้าดับ</li> <li>* ถ้าดับ</li> <li>* ถ้าดับ</li> <li>* ถ้าดับ</li> <li>* ถ้าดับ</li> <li>* ถ้า</li> <li>* ถ้าดับ</li> <li>* ถ้าดับ</li> <li>* ถ้า</li> <li>* ถ้าดับ</li> <li>* ถ้า</li> <li>* ถ้า</li> <li>* ถ้าดับ</li> <li>* ถ้าดับ</li> <li>* ถ้า</li> <li>* ถ้า</li> <li>* ถ้า</li> <li>* ถ้าดับ</li> <li>* ถ้า</li> <li>* ถ้า</li>     &lt;</ul>                                                                                                    | <ul> <li>พัมพ์ใบเหลือง (หน้า 2)ทั้งหมด</li> <li>ขัญรับ</li> <li>7(1) 7(2) 7(3)</li> <li>7(1) 7(2) 7(3)</li> <li>7(1) 7(2) 7(3)</li> <li>7(1) 7(2) 7(3)</li> <li>7(1) 7(2) 7(3)</li> <li>7(1) 7(2) 7(3)</li> <li>7(1) 7(2) 7(3)</li> </ul>                                                                                                    | <mark>ท่อยู่</mark><br>- ไ<br>- 1<br>24<br>23<br>1 ส                   | aloo                                                             | ยกเลิก<br>X<br>X<br>X<br>X<br>X<br>X                                    | ແก้ไข<br>เจ้า<br>เจ้า<br>เจ้า<br>เจ้า<br>เจ้า | UVÝSTEI | Insriums<br>D<br>L<br>L<br>L<br>L<br>L<br>L<br>L<br>L<br>L<br>L                                                                                                    | ວແລະກ່ວຍູ່ເ<br><br><br><br><br>   | จ้าของที่ดี<br>อค่าการพิเ<br>2<br>อ<br>อ<br>อ<br>อ<br>อ<br>อ<br>อ<br>อ<br>อ<br>อ<br>อ<br>อ<br>อ<br>อ<br>อ<br>อ<br>อ<br>อ  | นข้างเคียง<br>มพ์ไปรษณี<br>อ้<br>อ้<br>อ้<br>อ้<br>อ้<br>อ้<br>อ้<br>อ้ |         |
| ■ แสดงรายการหนังสือแจ้งขางเคียง         พิมพ์สำเนาหนังสือ:       กรุณาระบุ         ■ พิมพ์สำเนาหนังสือแจ้งข้างเคียง         > ขอเลขที่หนังสือ       ■ ลบหนังสือแจ้ง         ๗ ขอเลขที่หนังสือ       ■ ลบหนังสือแจ้ง         ๑ ลำดับ       ประเภทหนัง เลขที่หนั         วันที่ใน       เอกสารสิทธิ         ๑ ลำดับ       ประเภทหนัง เลขที่หนั         วันที่ใน       เอกสารสิทธิ         ๑ ลำดับ       ประเภทหนัง         ๑ ลำดับ       ประเภทหนัง         ๑ ลำดับ       ประเภทหนัง         ๑ ลำดับ       ประเภทหนัง         ๑ ลำดับ       ประเภทหนัง         ๑ ลำดับ       ประเภทหนัง         ๑ ลำดับ       ประเภทหนัง         ๑ ลำดับ       ประเภทหนัง         ๑ ลำดับ       ๑ ร.ค         ๑ ลา       ๑ ร.ค         ๖ ล.ด.๓๔(       ๑ ร.ค         ๑ ก.ด.๓๘(       ๑ ร.ค         ๖ ล.ด.๓๔(       ๑ ร.ค         ๖ ล.ด.๓๔(       ๑ ร.ค         ๖ ล.ด.๓๔(       ๑ ร.ค         ๖ ล.ด.๓๔(       ๖ ร.ค         ๖ ล.ด.๓๔(       ๖ ร.ค         ๖ ล.ด.๓๔(       ๖ ร.ค         ๖ ล.ด       โฉนดที่ดิน <tr< td=""><td>พัมพ์ใบเหลือง (หน้า 2)ทั้งหมด         อพู้รับ       ที่อยู่จาก         อ กู้รับ       ที่อยู่จาก         0 7(1)       7(2)       7(3)         0 7(1)       7(2)       7(3)         0 7(1)       7(2)       7(3)         0 7(1)       7(2)       7(3)         0 7(1)       7(2)       7(3)         0 7(1)       7(2)       7(3)         0 7(1)       7(2)       7(3)         0 7(1)       7(2)       7(3)         0 7(1)       7(2)       7(3)         0 7(1)       7(2)       7(3)         0 7(1)       7(2)       7(3)</td><td><b>riəsi</b><br/>- ī<br/>- ī<br/>24<br/>23<br/>1 a<br/>31</td><td>alo</td><td>ยกเลิก<br/>X<br/>X<br/>X<br/>X<br/>X<br/>X<br/>X</td><td></td><td></td><td>nsñumi</td><td>ວແລະກ່ວຍູ່ເ</td><td>จ้าของที่ดี<br/>อค่าการพิเ<br/>2<br/>4<br/>4<br/>4<br/>4<br/>4<br/>4<br/>4<br/>4<br/>4<br/>4<br/>4<br/>4<br/>4<br/>4<br/>4<br/>4<br/>4<br/>4</td><td>นข้างเคียง<br/>มพ์ไปรษณี</td><td></td></tr<>                                                                     | พัมพ์ใบเหลือง (หน้า 2)ทั้งหมด         อพู้รับ       ที่อยู่จาก         อ กู้รับ       ที่อยู่จาก         0 7(1)       7(2)       7(3)         0 7(1)       7(2)       7(3)         0 7(1)       7(2)       7(3)         0 7(1)       7(2)       7(3)         0 7(1)       7(2)       7(3)         0 7(1)       7(2)       7(3)         0 7(1)       7(2)       7(3)         0 7(1)       7(2)       7(3)         0 7(1)       7(2)       7(3)         0 7(1)       7(2)       7(3)         0 7(1)       7(2)       7(3)                                                                                                    | <b>riəsi</b><br>- ī<br>- ī<br>24<br>23<br>1 a<br>31                    | alo                                                              | ยกเลิก<br>X<br>X<br>X<br>X<br>X<br>X<br>X                               |                                               |         | nsñumi                                                                                                    | ວແລະກ່ວຍູ່ເ                       | จ้าของที่ดี<br>อค่าการพิเ<br>2<br>4<br>4<br>4<br>4<br>4<br>4<br>4<br>4<br>4<br>4<br>4<br>4<br>4<br>4<br>4<br>4<br>4<br>4  | นข้างเคียง<br>มพ์ไปรษณี                                                 |         |
| <ul> <li>▲ แสดงรายการหนังสือแจ้งขางเคยง</li> <li>พิมพ์สำเนาหนังสือ: กรุณาระบุ</li> <li>✓ ๗พิมพ์สำเนาหนังสือแจ้งข้างเคียง</li> <li>๑ อาการหนังสือแจ้งข้างเคียง</li> <li>๗ อาการสอแอ้งข้างเคียง</li> <li>๗ อาการสอแอ้งข้างเลี่งข้างเลี่งข้างเล่งข้างเล่งข้างเลี่งข้างเลี่งข้างเลี่งข้างเล่งข้างเล่ง</li></ul> | Mianans         Wiuwituikatov (kuīn 2)iňvkuo         Jaigšu       Notesta         7(1)       7(2)       7(3)         7(1)       7(2)       7(3)         7(1)       7(2)       7(3)         7(1)       7(2)       7(3)         7(1)       7(2)       7(3)         7(1)       7(2)       7(3)         7(1)       7(2)       7(3)         7(1)       7(2)       7(3)         7(1)       7(2)       7(3)         7(1)       7(2)       7(3)         7(1)       7(2)       7(3)         7(1)       7(2)       7(3)         7(1)       7(2)       7(3)         7(1)       7(2)       7(3)         7(1)       7(2)       7(3)         7(1)       7(2)       7(3)                                                                                                    | <b>ກ່ວຍູ່</b><br>- ໄ<br>- ໂ<br>24<br>23<br>1 ເ<br>31<br>88             | aloo<br>40<br>40<br>40<br>40<br>40<br>40<br>40<br>40<br>40<br>40 | ยกเลิก<br>X<br>X<br>X<br>X<br>X<br>X<br>X<br>X<br>X<br>X                |                                               |         |                                                                                                    |                                   | จ้าของที่ดี<br>อค่าการพิเ<br>2<br>                                                                                        | นข้างเคียง<br>มพ์ไปรษณี<br>                                             |         |
| <ul> <li>พิมพ์สำเนาหนังสือ: กรุณาระบุ</li> <li>✓ ผิพิมพ์</li> <li>รายการหนังสือแจ้งข้างเคียง</li> <li>๑ อางางเคียง</li> <li>๑ อางางเกียง</li> <li>๑ อางางเคียง</li> <li>๑ อางางเคียง</li> <li>๑ อางางเคียง</li> <li>๑ อางางเคียง</li> <li>๑ อางางเคียง</li> <li>๑ อางางเคียง</li> <li>๑ อางางเคียง</li> <li>๑ อางางเคียง</li> <li>๑ อางางเคียง</li> <li>๑ อางางเคียง</li> <li>๑ อางางเคียง</li> <li>๑ อางางเคียง</li> <li>๑ อางางเคียง</li> <li>๑ อางางเคียง</li> <li>๑ อางางเกียง</li> <li>๑ อางางเกียง</li></ul>                                                                                                    | พัมพ์ใบเหลือง (หน้า 2)ทั้งหมด         อพู้รับ       ที่อยู่จาก         อ กู้รับ       ที่อยู่จาก         0 7(1)       7(2)       7(3)         0 7(1)       7(2)       7(3)         0 7(1)       7(2)       7(3)         0 7(1)       7(2)       7(3)         0 7(1)       7(2)       7(3)         0 7(1)       7(2)       7(3)         0 7(1)       7(2)       7(3)         0 7(1)       7(2)       7(3)         0 7(1)       7(2)       7(3)         0 7(1)       7(2)       7(3)         0 7(1)       7(2)       7(3)         0 7(1)       7(2)       7(3)         0 7(1)       7(2)       7(3)         0 7(1)       7(2)       7(3)         0 7(1)       7(2)       7(3)         0 7(1)       7(2)       7(3)         0 7(1)       7(2)       7(3)         0 7(1)       7(2)       7(3)         0 7(1)       7(2)       7(3)         0 7(1)       7(2)       7(3)         0 7(1)       7(2)       7(3)         0 7(1)       7(2)       7(3)         0 7(1)       7(2)                                                                                                    | <b>ກ່ວຍູ່</b><br>- ໄ<br>- ໄ<br>24<br>23<br>1 a<br>31<br>88<br>58       | alo                                                              | ยกเลิก<br>X<br>X<br>X<br>X<br>X<br>X<br>X<br>X<br>X<br>X<br>X<br>X      |                                               |         | nsñums<br>A<br>A<br>A<br>A<br>A<br>A<br>A<br>A<br>A<br>A<br>A<br>A<br>A                                                                                                    |                                   | จ้าของที่ดี<br>อค่าการพิเ.<br>2<br>4<br>4<br>4<br>4<br>4<br>4<br>4<br>4<br>4<br>4<br>4<br>4<br>4<br>4<br>4<br>4<br>4<br>4 | นข้างเคียง<br>มพ์ไปรษณี                                                 |         |
| • แสดงรายการหนังสือแจ้งขางเคียง         พิมพ์สำเนาหนังสือ:       กรุณาระบุ         • มอเลยที่หนังสือ       • อาสารสิทธิ       • อีสักับ         ขอเลยที่หนังสือ       • อาสารสิทธิ       • อีสักับ         • อาสารสิทธิ       • อีสักับ       ประเภาหนัง เลยที่หนั       วันที่ใน       เอกสารสิทธิ       • อีสักรี         • อาสารสิทธิ       • อีสักรับ       ประเภาหนัง เลยที่หนั       วันที่ใน       เอกสารสิทธิ       • อีสักรี         • อาสารสิทธิ       • อีสักรับ       ประเภาหนัง เลยที่หนั       วันที่ใน       เอกสารสิทธิ       • อีสักรี         • อาสารสิทธิ       • อีสักรับ       ประเภาหนัง เลยที่หนั       วันที่ใน       เอกสารสิทธิ       • อีสีสารสารสารสารสารสารสารสารสารสารสารสารสารส                                                                                                    | Mianans         wijwituikaov (kuin 2)hivkuo         avijšu       riacjonn         7(1)       7(2)       7(3)         7(1)       7(2)       7(3)         7(1)       7(2)       7(3)         7(1)       7(2)       7(3)         7(1)       7(2)       7(3)         7(1)       7(2)       7(3)         7(1)       7(2)       7(3)         7(1)       7(2)       7(3)         7(1)       7(2)       7(3)         7(1)       7(2)       7(3)         7(1)       7(2)       7(3)         7(1)       7(2)       7(3)         7(1)       7(2)       7(3)         7(1)       7(2)       7(3)         7(1)       7(2)       7(3)         7(1)       7(2)       7(3)         7(1)       7(2)       7(3)         7(1)       7(2)       7(3)         7(1)       7(2)       7(3)         7(1)       7(2)       7(3)         7(1)       7(2)       7(3)         7(1)       7(2)       7(3)         7(1)       7(2)       7(3)         7(1)       7(2) <td><b>ກ່ວຍູ່</b><br/>- ໄ<br/>- ໄ<br/>24<br/>23<br/>1 ແ<br/>31<br/>88<br/>58<br/>26</td> <td>aloo<br/>40<br/>40<br/>40<br/>40<br/>40<br/>40<br/>40<br/>40<br/>40<br/>40</td> <td>ยทเลิก<br/>X<br/>X<br/>X<br/>X<br/>X<br/>X<br/>X<br/>X<br/>X<br/>X<br/>X<br/>X<br/>X</td> <td></td> <td></td> <td>Insriums<br/>Insriums<br/>Insriu</td> <td></td> <td>จ้าของที่ดี<br/>อค่าการพิม<br/>(2)<br/>(1)<br/>(1)<br/>(1)<br/>(1)<br/>(1)<br/>(1)<br/>(1)<br/>(1)<br/>(1)<br/>(1</td> <td>นข้างเคียง<br/>มพ์ไปรษณี</td> <td></td> | <b>ກ່ວຍູ່</b><br>- ໄ<br>- ໄ<br>24<br>23<br>1 ແ<br>31<br>88<br>58<br>26 | aloo<br>40<br>40<br>40<br>40<br>40<br>40<br>40<br>40<br>40<br>40 | ยทเลิก<br>X<br>X<br>X<br>X<br>X<br>X<br>X<br>X<br>X<br>X<br>X<br>X<br>X |                                               |         | Insriums<br>Insriums<br>Insriu |                                   | จ้าของที่ดี<br>อค่าการพิม<br>(2)<br>(1)<br>(1)<br>(1)<br>(1)<br>(1)<br>(1)<br>(1)<br>(1)<br>(1)<br>(1                     | นข้างเคียง<br>มพ์ไปรษณี                                                 |         |

0

Ó

Q

Q

| ไขข้อมูลหนังสือแจ้งข้างเคียง |                    |                  |                                |                     |                          |            |
|------------------------------|--------------------|------------------|--------------------------------|---------------------|--------------------------|------------|
| รายละเอียดข้อมูลหนังสือแจ้งแ | ปลงที่ดินข้างเคียง | รายละเอียดข้อมูล | ที่อยู่ส่งหนังสือแจ้งข้างเคียง | รายละเอีย           | ดสถานะการส่งหนังสือแจ้ง  |            |
| ที่อยู่มาจาก:                | ทะเบียนราษฎร์      | ~                | เลขประจำตัวประชาช              | u:                  | 🤍 A U                    | หา 🗋 พิมพ์ |
| หมู่บ้าน:                    |                    |                  | ที่ตั้ง/เลข                    | ni:                 |                          |            |
| หมู่ที่:                     |                    | 9                |                                |                     |                          |            |
| ถนน:                         | -                  |                  | ซอ                             | E: -                |                          |            |
| จังหวัด:                     | อุบลราชธานี        |                  | ອຳເກອ/ເข                       | <b>ต</b> : เมืองอุเ | มลราชธานี                |            |
| ตำบล/แขวง:                   | กุดลาด             |                  | รหัสไปรษณี                     | ย์:                 | 3400                     | 0          |
|                              |                    |                  |                                |                     | <b>&amp;</b> แก้ไขรายการ | 🗙 ยกเลิกร  |

O

(

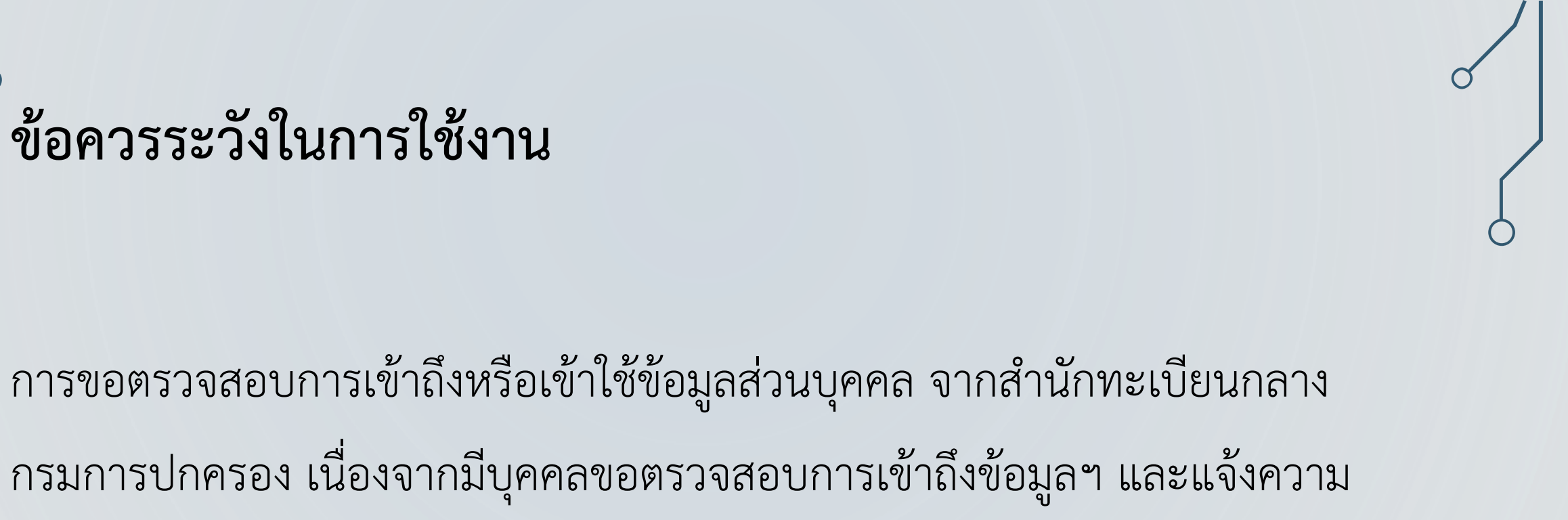

ลงบันทึกประจำวัน โดยระบุว่าถูกนำข้อมูลไปเผยแพร่และเกิดความเสียหาย

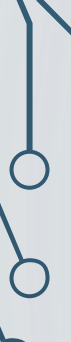

 $\bigcirc$ 

### ผลการตรวจสอบการใช้ข้อมูล

มลการตรวจสอบการใช้ข้อมูลของ 🛀 👘

(ผ่านระบบ Linkage)

ระหว่างวันที่ ๑ ม.ค. พ.ศ.๒๕๖๕ - ๓๐ ม.ค. พ.ศ.๒๕๖๖

#### หน่วยงาน: กรมที่ดิน

| ลำดับที่ | วัน/เดือน/ปี     | เวลา         | ผู้ตรวจข้อมูล         | ค้นหาข้อมูลโดย     |
|----------|------------------|--------------|-----------------------|--------------------|
| 9        | ୦୦ ୮୩.୩ ୭୯୬୯     | ೦ಡ:៣ಡ:៣๙     | A REAL PROPERTY AND   | เลขประจำตัวประชาชน |
| ୭        | ୭୦ ୮୩.୩. ୭୯୬୯    | ටය:ආය:රෙ     | and the second second | เลขประจำตัวประชาชน |
| តា       | ୭୦ ୮୩.୩. ୭୯.୭୯   | ටය්: ආය්:රූග | teneral tenting       | เลขประจำตัวประชาชน |
| ¢        | මට 11.8. මඳී්ටදී | ೦ಡ:៣ಡ:៤៤     | name" and a set       | เลขประจำตัวประชาชน |
| ď        | ୭୦ ୮୩.୩ ବିହୁର୍   | ಂಡ:೯ಡ:೯೯     | and the same of       | เลขประจำตัวประชาชน |
| િ        | ໑୦ ເມ.ຍ. ໑໕ຉ໕    | ංය: ශය: රෙට  | 1. S 196              | เลขประจำตัวประชาชน |
| ଟା       | මට 11.8. මඳීවඳ   | ටය: ආය: රෙට  | a surviva region.     | เลขประจำตัวประชาชน |
| જ        | ୭୦ ୮୩.୧୮ ୭୯୬୯    | ಂಡ:៣ಡ:៤៧     | a sectored compared   | เลขประจำตัวประชาชน |

S

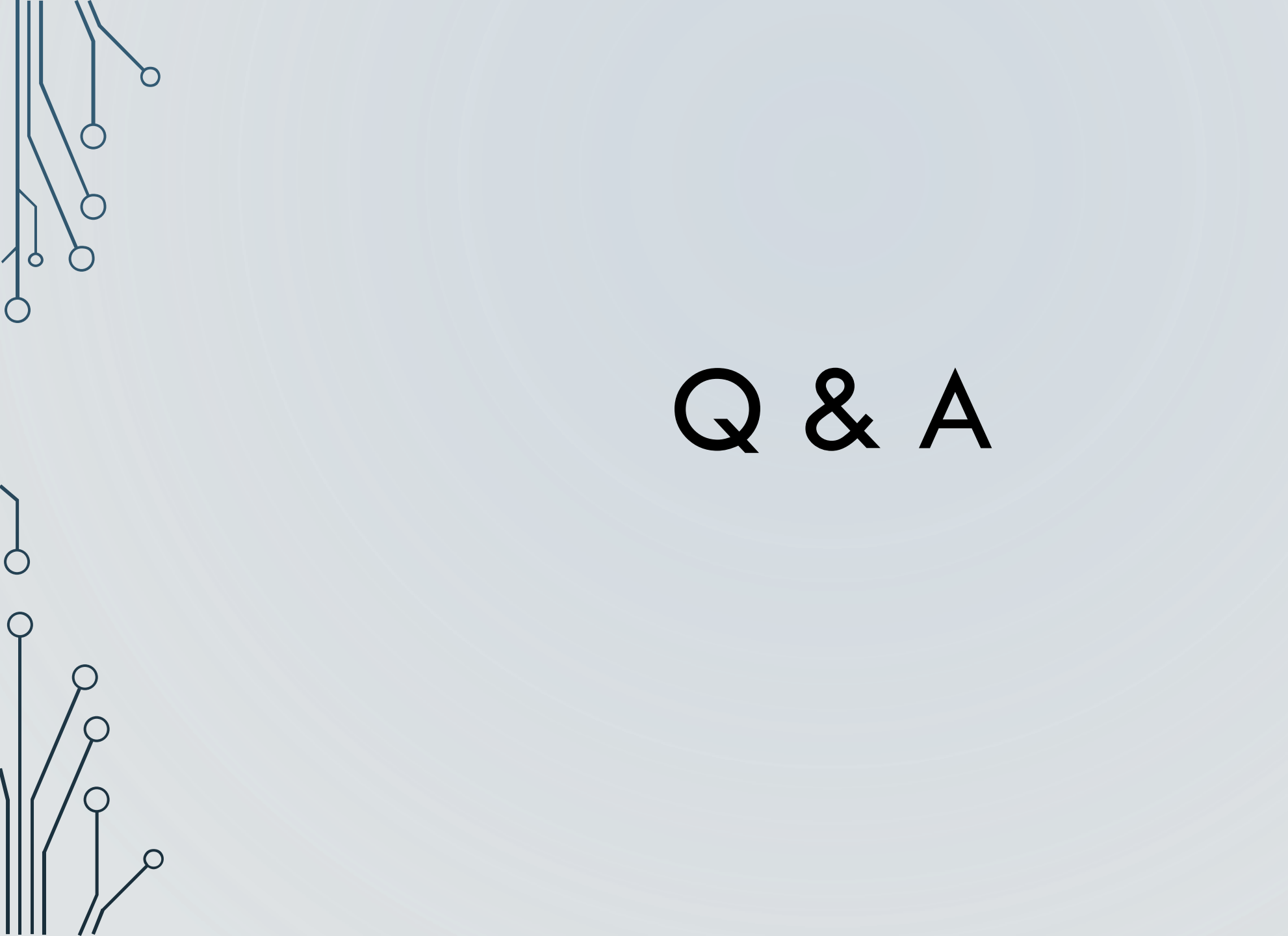

 $\bigcirc$  $\bigcirc$ 

O